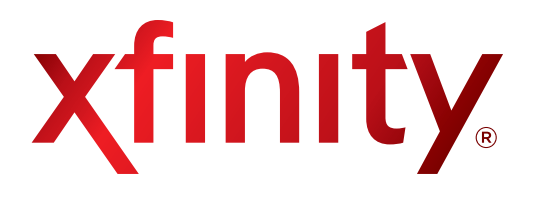

# XFINITY Internet 2go Device User Guide 4G/3G Mobile Hotspot

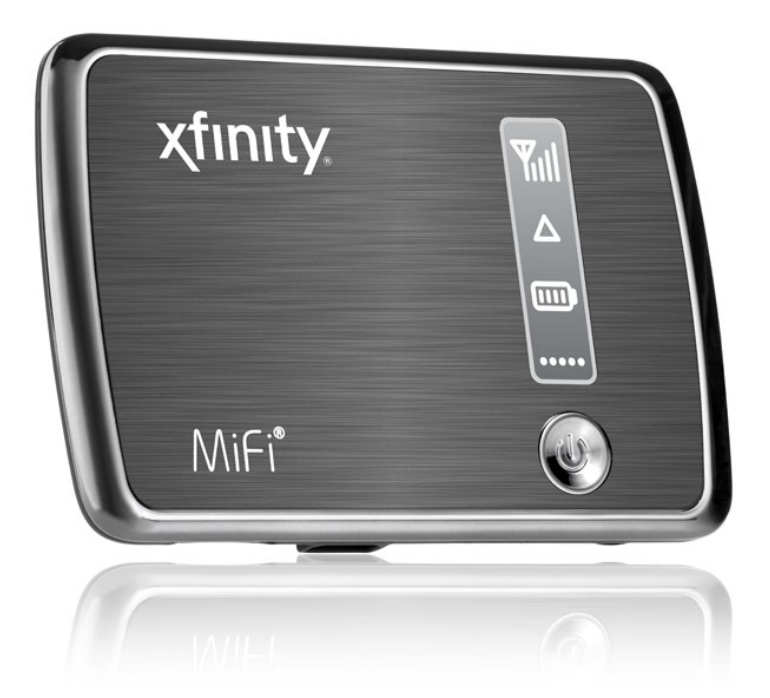

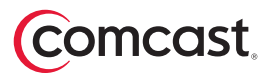

©2011 Comcast. All rights reserved. The information contained in this document is subject to change without notice and should not be construed as a commitment by Comcast.

## **Patents and Licenses**

Visit <u>www.novatelwireless.com/patents</u> for a complete list of all Novatel Wireless patents.

## Software License

## **Proprietary Rights Provisions:**

The software drivers provided with this product are copyrighted by Novatel Wireless and/or Novatel Wireless' suppliers. Although copyrighted, the software drivers are unpublished and embody valuable trade secrets proprietary to Novatel Wireless and/or Novatel Wireless' suppliers. The disassembly, decompilation, and/or Reverse Engineering of the software drivers for any purpose is strictly prohibited by international law. The copying of the software drivers, except for a reasonable number of backup copies is strictly prohibited by international law. It is forbidden by international law to provide access to the software drivers to any person for any purpose other than processing the internal data for the intended use of the software drivers.

## **U.S. Government Restricted Rights Clause:**

The software drivers are classified as "Commercial Computing device Software" and the U.S. Government is acquiring only "Restricted Rights" in the software drivers and their Documentation.

## **U.S. Government Export Administration Act Compliance Clause:**

It is forbidden by US law to export, license or otherwise transfer the software drivers or Derivative Works to any country where such transfer is prohibited by the United States Export Administration Act, or any successor legislation, or in violation of the laws of any other country.

## **Trademarks and Service Marks**

Comcast, the Comcast logo, XFINITY, and the XFINITY logo are registered trademarks or trademarks of Comcast. Novatel Wireless is a trademark of Novatel Wireless, Inc., and the other trademarks, logos, and service marks (collectively the "Trademarks") used in this user manual are the property of Novatel Wireless or their respective owners. Nothing contained in this user manual should be construed as granting by implication, estoppel, or otherwise, a license or right of use of Novatel Wireless or any other Trademark displayed in this user manual without the written permission of Novatel Wireless or its respective owners.

- MobiLink<sup>™</sup>, Novatel Wireless<sup>™</sup>, and the Novatel Wireless logo<sup>™</sup> are all trademarks of Novatel Wireless, Inc.
- MiFi® and the MiFi logo® are registered trademarks of Novatel Wireless, Inc.
- Microsoft and Windows<sup>®</sup> are either registered trademarks or trademarks of Microsoft Corporation in the United States and/or other countries.
- Apple<sup>®</sup>, Mac<sup>®</sup>, and Mac OS<sup>®</sup> are trademarks of Apple, Inc., registered in the U.S. and other countries.
- Linux® is the registered trademark of Linus Torvalds in the U.S. and other countries.

The names of actual companies and products mentioned in this user manual may be the trademarks of their respective owners.

## **Contact Information**

For technical assistance/warranty claims, call XFINITY Internet 2go Technical Support at 1.866.206.2182; for all other questions, call Comcast Customer Care at 1.800.XFINITY (1.800.934.6489).

FCC ID: PKRNVWMIFI4082

PN: 90026317 R1

Please visit <u>http://customer.comcast.com/2go</u> for the latest information about your Mobile Hotspot.

## **Table of Contents**

## 1.1 Introducing the XFINITY 4G/3G Mobile Hotspot

- 1.1 Features
- 1.1 Package Contents
- 1.1 Minimum Requirements
- 1.2 Getting Started with Your Mobile Hotspot
- 1.7 Understanding Your Mobile Hotspot
- 1.9 Caring for Your Mobile Hotspot

## 2.1 Performing Basic Tasks

- 2.2 Checking the Status of the Mobile Hotspot
- 2.5 Charging/Recharging the Battery
- 2.6 Extending Battery Usage
- 2.8 Sharing the Mobile Hotspot Network
- 2.12 Customizing Your Mobile Hotspot's Security
- 2.16 Manage Security Settings
- 2.20 Controlling Your Cost (Roaming Controls)
- 2.21 Changing 4G/3G Mobile Connection Settings
- 2.22 Accessing Shared Files among Connected Users
- 2.24 Updating Your Mobile Hotspot's Software
- 2.26 Resetting the Mobile Hotspot to the Factory Defaults

## 3.1 Accessing Advanced Features

- 3.2 Displaying the Advanced Menu
- 3.3 Turning Off WiFi When Connected via USB
- 3.4 Restricting Access by Using MAC Filtering
- 3.6 Blocking Internet Access for Specific Applications (Port Filtering)
- 3.7 Allowing Incoming Internet Traffic (Port Forwarding)
- 3.9 Disabling the DHCP Server Feature (TCP/IP)
- 3.10 Disabling VPN Passthrough
- 3.11 Backing Up and Restoring the Configuration File

## 4.1 Troubleshooting

- 4.1 Overview
- 4.1 Common Problems and Solutions

## 5.1 Glossary

## 6.1 Recording Your Settings

- 6.1 Quick reference of important Mobile Hotspot settings
- 6.1 Record your settings so you don't forget!

## Introducing the XFINITY 4G/3G Mobile Hotspot

Thank you for choosing the XFINITY 4G/3G Mobile Hotspot!

Your 4G/3G Mobile Hotspot enables connection of your WiFi enabled devices to the Internet from anywhere within the XFINITY Internet 2go coverage area.

## **Features**

With your Mobile Hotspot, you can:

- Connect your WiFi enabled devices to the Internet anywhere within the XFINITY Internet 2go coverage area.
- Connect up to five (5) of your WiFi enabled devices to the 4G/3G Mobile Hotspot (via WiFi) and access the Internet to browse the Internet, access email, run business applications, and more, for up to four (4) hours on battery power.
- Control use of and customize the settings of your Mobile Hotspot through an easy-to-use, web-based interface.

Additional features include:

- File sharing using an optional microSDHC card (up to 32GB).
- Automatic selection of 4G or 3G network for connection to the Internet.

## **Package Contents**

The Mobile Hotspot package includes:

- 4G/3G Mobile Hotspot
- Rechargeable Li-Ion battery
- AC power adapter
- USB cable
- Carrying pouch
- Getting Started Guide

## **Minimum Requirements**

## Hardware

WiFi enabled device (supporting WiFi 802.11 b/g/n)

## Service

XFINITY Internet 2go service

## Browser

If a change in default settings is desired, one of the following browsers is required:

- Internet Explorer® v6-v8
- Safari<sup>®</sup>
- Firefox<sup>®</sup>

## **IMPORTANT!**

Use of the 4G/3G Mobile Hotspot requires active XFINITY Internet 2go service. If you have not yet signed up for XFINITY Internet 2go service, please call 1.800.XFINITY (1.800.934.6489) to establish service.

#### Do the following:

#### Ready

• Before first use, press the Battery Cover Release button to remove the battery cover, insert the battery (ensuring that the gold contact connectors are aligned correctly), and close the battery cover.

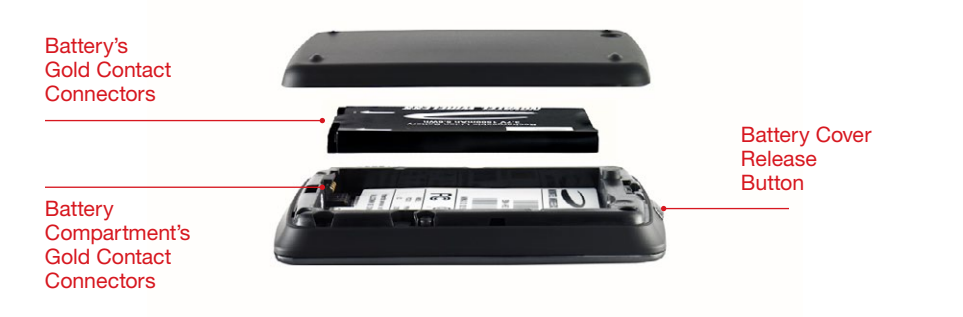

• Connect your Mobile Hotspot to the AC power adapter and plug into an electrical outlet. (The battery will be fully charged within four hours.)

#### NOTE:

While charging your Mobile Hotspot with the power off, the Power / Connection LED flashes amber, and the Status Indicator Panel's battery icon animates to show a battery progressively being filled up.

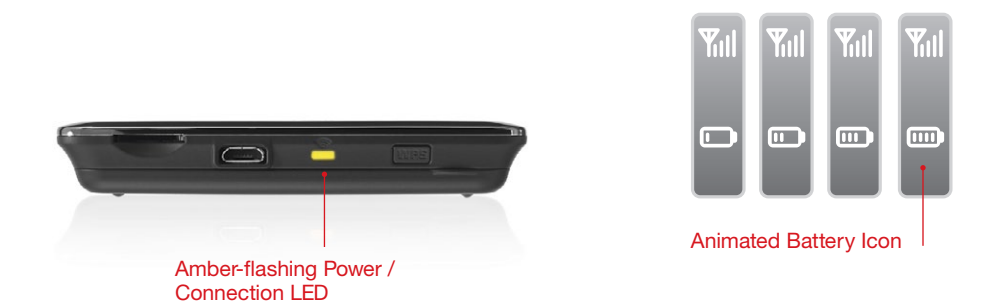

When the battery is fully charged, the Status Indicator Panel's battery icon remains fully filled. (The Power / Connection LED continues to flash amber.)

## **Getting Started with Your Mobile Hotspot**

continued

#### Set

• After the Mobile Hotspot is fully charged, disconnect it from the AC power adapter and press and hold the Power button for two seconds.

Look for the following indicators that the Mobile Hotspot is powered on:

• The Status Indicator Panel flashes white before displaying the battery icon and, once a signal is acquired, the signal strength icon.

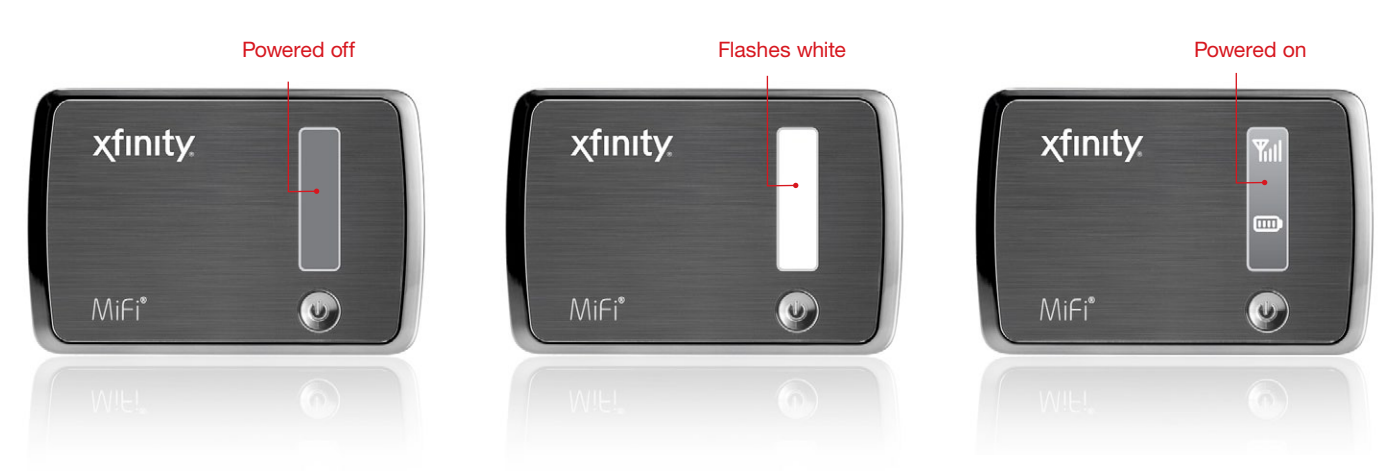

• The Power / Connection LED turns amber and then green (3G connection) or blue (4G connection) once a signal is acquired.

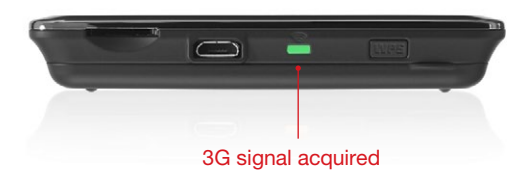

• Locate the WiFi network name (SSID) and WiFi Key on the back of your Mobile Hotspot.

## WiFi Network Name (SSID)

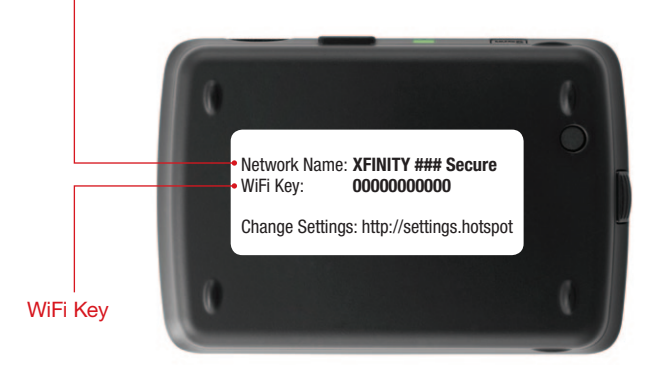

## **Getting Started with Your Mobile Hotspot**

continued

## **Connect!**

• Access the list of available WiFi networks from your WiFi enabled device.

The following illustrates some common access methods:

#### Windows XP System Tray

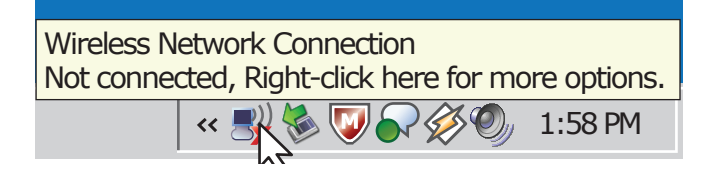

Windows Vista System Tray

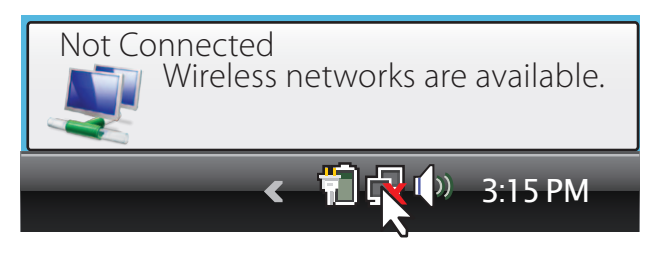

Mac Dock

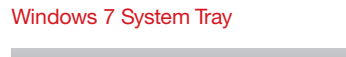

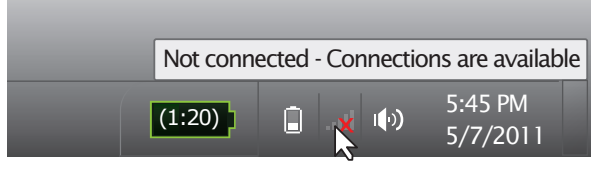

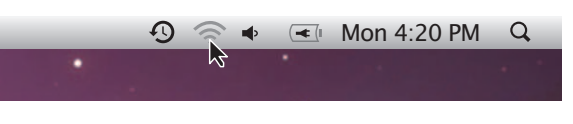

## TIP:

The steps to connect to a WiFi network vary, depending upon your operating system and what type of utility or third-party software you use to connect to WiFi networks. Generally, you click an icon (often in the System Tray for Windows or Dock on a Mac) where you can select "View Available Wireless Networks." If you are unfamiliar with how to connect to WiFi networks, consult your WiFi enabled device's help system.

# Getting Started with Your Mobile Hotspot continued

• Select and connect to XFINITY ### Secure.

### NOTE:

The actual WiFi network name (SSID) for your Mobile Hotspot appears on the sticker affixed to the back of your Mobile Hotspot, and the "###" characters in the name "**XFINITY ### Secure**" are unique for each Mobile Hotspot.

#### Windows XP System Tray

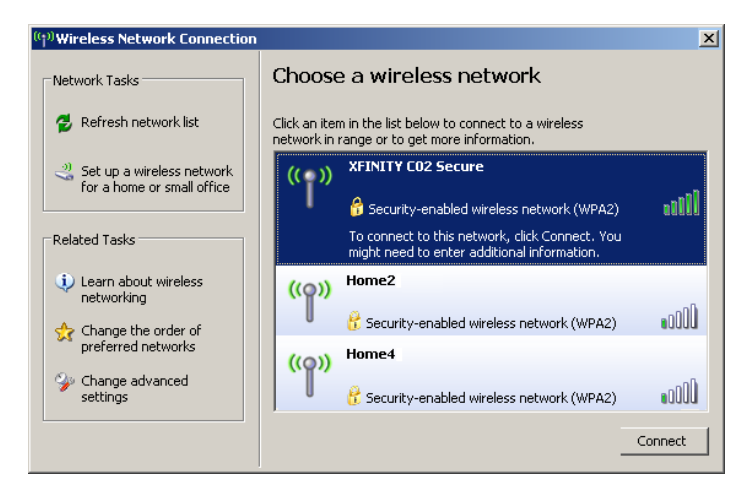

#### Windows 7 System Tray

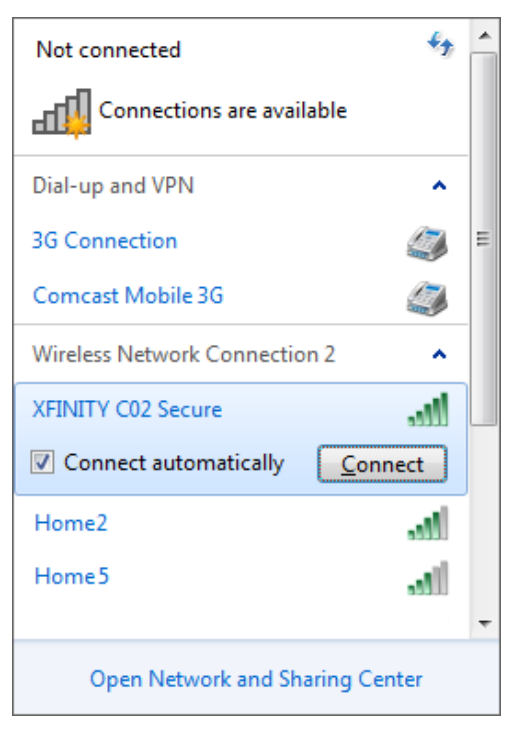

#### Windows Vista System Tray

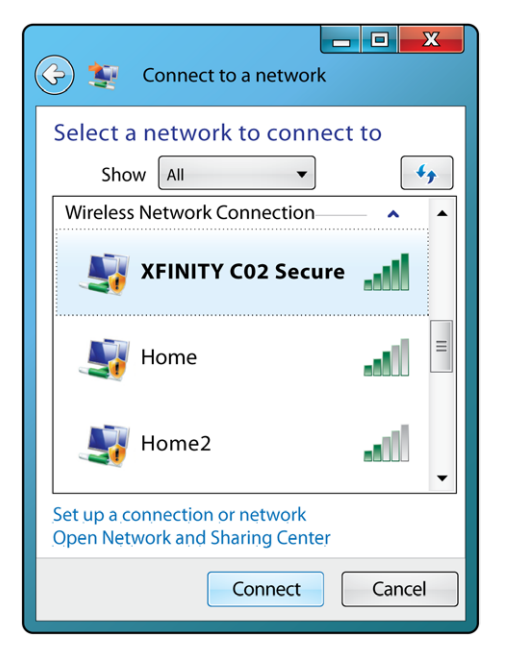

#### Mac Dock

|                                                                | Ð  | * | $\widehat{\overline{\mathbb{T}}}$ | •) | <u>~</u> | Tue 11:05 AM | Q |
|----------------------------------------------------------------|----|---|-----------------------------------|----|----------|--------------|---|
| AirPort: On<br>Turn AirPort Off                                |    |   |                                   |    |          |              |   |
| No network selected                                            |    |   |                                   |    |          |              |   |
| XFINITY C02 Secure                                             |    | 0 | <b>(</b>                          |    |          |              |   |
| Home5                                                          |    |   | $(\mathbf{i}\cdot$                |    |          |              |   |
| Home2                                                          |    |   | (it:                              |    |          |              |   |
| Devices                                                        |    |   |                                   |    |          |              |   |
| Free Public WiFi                                               |    |   | (î;                               |    |          |              |   |
| Join Other Network<br>Create Network<br>Open Network Preferenc | es |   |                                   |    |          |              |   |

# Getting Started with Your Mobile Hotspot continued

• When prompted, type, and then retype, the WiFi Key exactly as it appears on the back of your Mobile Hotspot.

#### TIP:

Your WiFi enabled device may use a different name for the WiFi Key, such as network key, password, wireless password, or pre shared key.

Indicators that you have connected to your Mobile Hotspot include the wireless network connection manager icon in the system tray animating to show network activity (Windows), a check mark appearing next to your WiFi network name (SSID) in the Dock (Mac), a Disconnect button replacing the Connect button in the wireless network connection manager window, and a dot appearing on the Mobile Hotspot's Status Indicator Panel's connection status icon.

You're now connected to XFINITY Internet 2go!

At this point, you can download, upload, and browse the web wherever business, vacation, and everyday activities take you!

Additionally, when you access the Mobile Hotspot browser interface (<u>http://settings.hotspot</u>) when connected to XFINITY Internet 2go, the Landing Page's status bar shows your network signal strength and connection status, either "4G Connected" or "3G Connected," depending upon your coverage area.

## **Understanding Your Mobile Hotspot**

## Components

Your Mobile Hotspot has the following parts:

- 1. Status Indicator Panel displays network signal strength, roaming, battery charge, and number of users connected to the Mobile Hotspot.
- 2. Power Button turns on and off the Mobile Hotspot.

- microSDHC Slot supports a removable memory storage microSDHC card (microSDHC card not included).
- 4. microUSB Port use this port to connect the AC power adapter or USB cable.
- Power / Connection LED displays network connection and status. (See "LED Operation" on page 1.8 for a detailed list of the colors and their defined states.)
- WPS Button initiates a WiFi Protected Setup (WPS) enrollment with a WiFi enabled device. (For more information about WPS, see "Sharing a Secure Network Connection with WPS" on page 2.9.)

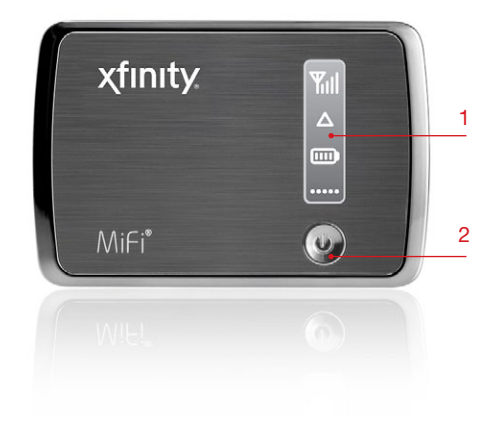

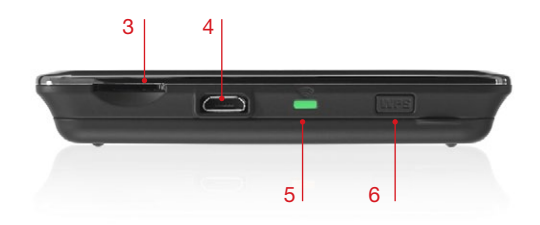

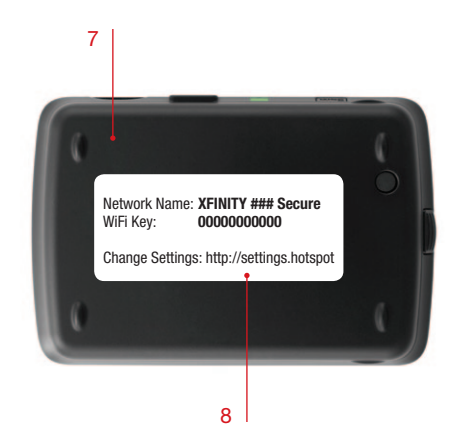

- Master Reset Button resets your Mobile Hotspot to factory default settings. (Located under the battery cover.) Please see "Resetting the Mobile Hotspot to the Factory Defaults" on page 2.26 for instructions before resetting your Mobile Hotspot.
- 8. WiFi Network Information (SSID) Label identifies your Mobile Hotspot's specific WiFi network name (SSID) and WiFi Key.

## **Understanding Your Mobile Hotspot**

continued

## **LED Operation**

The Mobile Hotspot's Power / Connection LED provides valuable information about the state of the Mobile Hotspot and the connection.

| LED Color | Status    | Indicates                                                                                           |
|-----------|-----------|----------------------------------------------------------------------------------------------------|
| No light  |           | Device is powered off.                                                                              |
| Green     | Flashing: | Device is powered on, connected to 3G, and active data transfer is occurring.                       |
|           | Solid:    | Device is powered on, 3G service is available/connected, but active data transfer is not occurring. |
| Blue      | Flashing: | Device is powered on, connected<br>to 4G, and active data transfer is<br>occurring.                 |
|           | Solid:    | Device is powered on, 4G service is available/connected, but active data transfer is not occurring. |
| Amber     | Flashing: | Device is powered on, no 3G or 4G service is available or the device is in standby mode.            |
| Purple    | Flashing: | Device is powered on and firmware is being downloaded and installed.                                |
| Red       | Flashing: | Device is powered on but there is a device error.                                                   |

## **Understanding Your Mobile Hotspot**

continued

## **Status Indicator Panel**

The Status Indicator Panel is located on the right side of the top of the Mobile Hotspot. When the Mobile Hotspot is powered on, the Status Indicator Panel briefly flashes white once and then the icons display current status information. (When the Mobile Hotspot is powered off, the Status Indicator Panel goes blank.)

## **Caring for Your Mobile Hotspot**

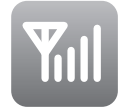

Mobile Internet network signal strength indicator; displays more bars as the signal strength improves.

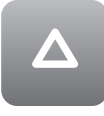

Network roaming status; appears when roaming outside of the XFINITY Internet 2go service area and can result in additional usage charges, depending upon your service plan.

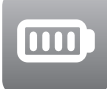

Battery status; indicates the amount of battery life remaining. When the Mobile Hotspot is connected to AC power, this icon animates and remains solid when charging is complete.

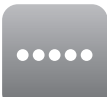

Devices connected status; displays one dot for each WiFi enabled device currently connected to the Mobile Hotspot (that is, two dots means two WiFi enabled devices connected, and so on).

As with any electronic device, the Mobile Hotspot must be handled with care to ensure reliable operation. Comcast recommends the following handling guidelines:

- Avoid applying additional adhesive labels to the Mobile Hotspot because the labels may cause the Mobile Hotspot to overheat or alter the performance of the antenna system.
- Gently slide the microUSB connector from the provided AC power adapter into the microUSB slot on the Mobile Hotspot. The connector should fit easily. Forcing the connector could damage the Mobile Hotspot.
- Protect the Mobile Hotspot from liquids, dust, and excessive heat.
- Store the Mobile Hotspot in a safe place when not in use.

Your 4G/3G Mobile Hotspot supports a range of features to manage your mobile Internet activity and multiuser connectivity. Basic capabilities include monitoring usage and system status, changing Mobile Hotspot security settings, and file sharing.

This section include the following topics:

- Checking the Status of the Mobile Hotspot
- Charging/Recharging the Battery
- Extending Battery Usage
- Sharing the Mobile Hotspot Network
- Customizing Your Mobile Hotspot's Security
- Controlling Your Cost (Roaming Controls)
- Changing 4G/3G Mobile Connection Settings
- Accessing Shared Files among Connected Users
- Updating Your Mobile Hotspot's Software
- Resetting the Mobile Hotspot to the Factory Defaults

continued

## **Checking the Status of the Mobile Hotspot**

The Mobile Hotspot browser interface is an on-device, web-based utility that you access from your WiFi enabled device's browser, allowing you to perform basic, as well as advanced, administrative and maintenance functions.

When you first access the Mobile Hotspot, the Landing Page appears, providing you with high-level general information about your Mobile Hotspot.

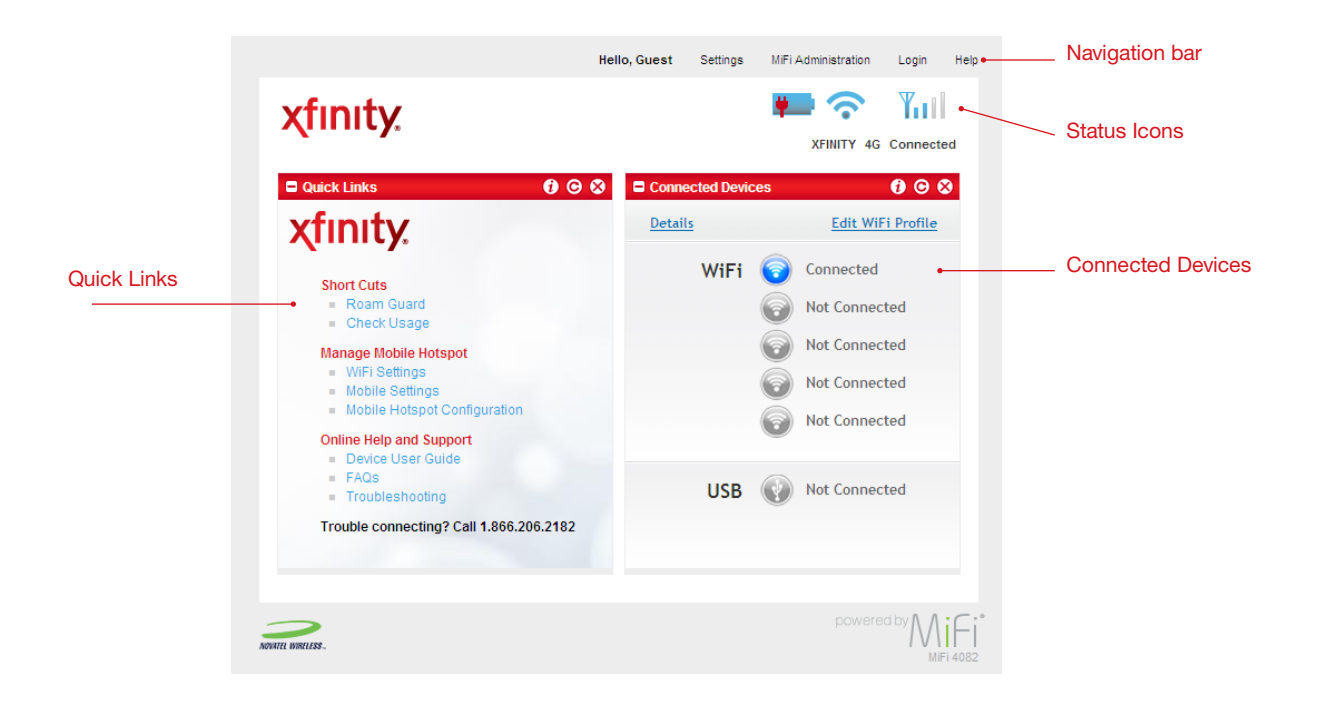

The Mobile Hotspot Landing Page contains frequently used information. Any user connected to your Mobile Hotspot (that is, you and any other user currently connected via a WiFi enabled device to your Mobile Hotspot) can interact independently with the Landing Page.

To access the Mobile Hotspot browser interface, do the following:

In your WiFi enabled device's web browser, go to: <u>http://settings.hotspot</u>.

The Mobile Hotspot browser interface Landing Page appears. When you access this page, the navigation bar at the top of the page indicates you are a "guest."

The Landing Page consists of the following sections:

- Navigation bar
- Status icons
- Quick Links panel
- Connected Devices panel

continued

## **Navigation Bar**

At the top of the Landing Page is the navigation bar. The options that appear on the navigation bar are dynamic according to the page you visit.

The following images are examples of the navigation bar:

• The navigation bar prior to logging in:

Hello, Guest Settings MiFi Administration Login Help

• The navigation bar after you log in but before you go to the Settings section of the site:

Hello, Admin Settings MiFi Administration Login Help

#### NOTE:

Online context-sensitive help is available from the navigation bar on all pages of the Mobile Hotspot browser interface.

#### **Quick Links Panel**

On the left side of the Landing Page is the Quick Links panel, which provides links to a number of useful resources, including a usage monitor and troubleshooting aids.

## **Connected Devices Panel**

On the right side of the Landing Page is the Connected Devices panel, which provides a visual representation of the current and available connections to your Mobile Hotspot.

#### **Status Icons**

At the top right corner of the window, status icons tell you about such conditions as the battery life, microSDHC card availability, WiFi status when connected via USB, network roaming status, and mobile Internet network strength. (Status icons appear on every page in the Mobile Hotspot browser interface.)

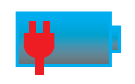

Battery charging; indicates when the Mobile Hotspot is connected to power/charging via the AC power adapter or USB cable.

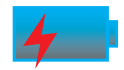

Battery 100% charged; indicates the battery is fully charged.

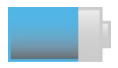

Battery partially charged; appears filled in to varying degrees to indicate how much battery life is remaining (for example, 75% remaining).

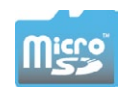

Memory card; displays only when a microSDHC card has been inserted into the Mobile Hotspot.

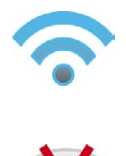

WiFi enabled and is being broadcast by your Mobile Hotspot.

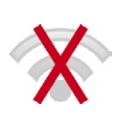

WiFi disabled and is not being broadcast by your Mobile Hotspot; appears only if a WiFi connection to the Mobile Hotspot is not allowed when a WiFi enabled device is connected via a USB cable to the Mobile Hotspot.

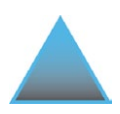

Network roaming status; indicates that the Mobile Hotspot is roaming on another network, which can result in additional usage charges, depending upon your service plan.

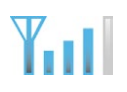

Mobile Internet network signal strength indicator; fills in more bars as the signal strength improves.

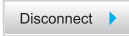

Connection status; click this button to connect to or disconnect from the mobile Internet network.

NOTE: Icon not displayed in Guest Mode.

Each icon varies according to the current status and may vary depending on your network operator and conditions.

continued

## **Charging/Recharging the Battery**

Under typical usage conditions with a single connected WiFi enabled device to your Mobile Hotspot, your Mobile Hotspot's battery typically enables you to access the Internet for about four hours. You can detect the status of your battery by looking at the battery life indicator on the Status Indicator Panel on the front of your Mobile Hotspot.

#### NOTE:

The battery should be fully charged (for a minimum of four hours) before using the Mobile Hotspot for the first time. After the initial set up and use, you may use the Mobile Hotspot with the battery or AC power adapter.

Connect the AC power adapter to the Mobile Hotspot's microUSB port and plug the other end of the AC power adapter into an electrical outlet. The battery indicator icon in the Status Indicator Panel animates while the Mobile Hotspot is charging and remains fully filled once charging is complete.

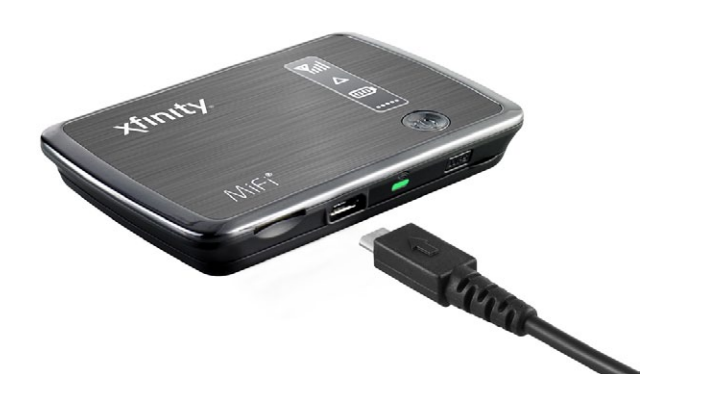

## WARNING!

Use only batteries and chargers with your Mobile Hotspot that have been approved by Comcast or by Novatel Wireless. Always use Novatel Wireless original batteries and chargers. The warranty does not cover damage caused by non-Novatel Wireless batteries and/or chargers.

continued

## **Extending Battery Usage**

With the goal of prolonging battery life and reducing power consumption, your Mobile Hotspot can turn itself off when it is idle and running on battery power, as well as go into standby mode. (You can also set your Mobile Hotspot to standby when using AC power.) Additionally, you can set your Mobile Hotspot to operate in stealth mode, which turns off the Status Indicator Panel and LED, further reducing power consumption.

You manage these settings from the Power Management page of the Mobile Hotspot browser interface. This page allows you to set the timing for automatic shutdown and standby mode (when using either battery and AC power), as well as enable stealth mode.

To set power management options, do the following:

- 1. In your WiFi enabled device's web browser, go to: http://settings.hotspot.
- In the navigation bar, click the Login link, and then type the administrator password in the Login text box and click the Login button. (Default administrator password: admin)
- 3. In the navigation bar, click the MiFi Administration link.
- 4. The Mobile Hotspot Home page appears.
- 5. Choose **Device > Power Settings** from the menu bar.

The Power Management page opens:

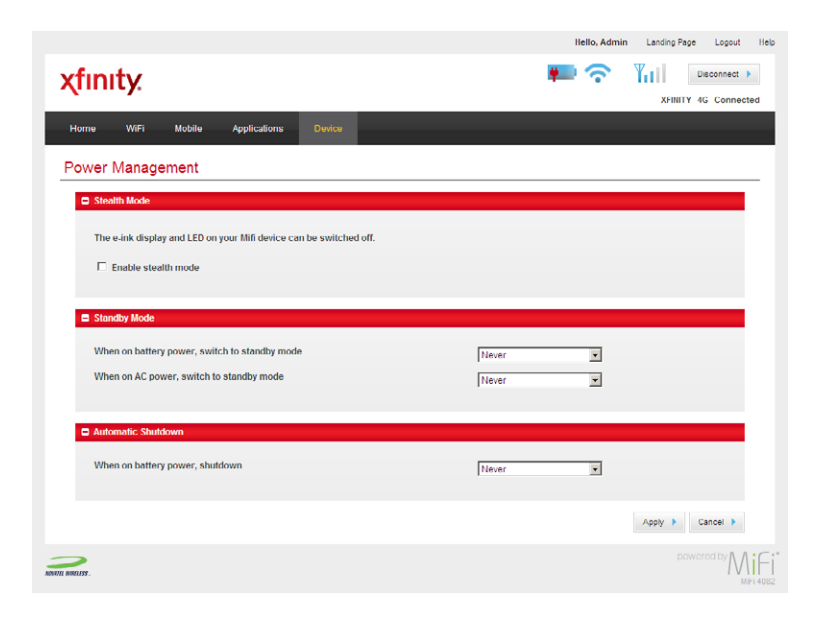

- 6. Use the following to extend your battery life:
  - Stealth mode turns off the Status Indicator Panel and Power / Connection LED. To turn on/off stealth mode, check/uncheck the Enable stealth mode check box. Turning off the Power / Connection LED will extend the battery life slightly.
  - Standby mode for battery or AC power sets the Mobile Hotspot into a "sleep" status that minimizes power consumption when the Mobile Hotspot has been idle (that is, no WiFi enabled device is connected to the Mobile Hotspot and there has been no activity on the USB port) for a specified length of time. To set the timing for standby mode from *Never* to 60 minutes, do the following:
    - In the When on battery power, switch to standby mode drop-down list box, select a time longer than any time you expect to be temporarily disconnected.
    - In the **When on AC power, switch to standby mode** drop-down list box, select a time longer than any time you expect to be temporarily away. (This setting will not save battery life.)
  - Automatic shutdown timer turns off your Mobile Hotspot when the Mobile Hotspot has been idle (that is, no WiFi enabled device is connected to the Mobile Hotspot and there has been no activity on the USB port) for a specified length of time. To set the timing for automatic shutdown from *Never* to 60 *minutes*, in the **When on battery power, shutdown** drop-down list box, select a time that would indicate that you are done with your Mobile Hotspot session.
- 7. After you select your power management options, click Apply.

## **Battery Tips**

- Fully charging the battery with the AC power adapter normally takes at least four hours.
- When one WiFi enabled device is accessing mobile data while your Mobile Hotspot is using battery power, the Mobile Hotspot's battery lasts up to four hours.
- The battery discharges more rapidly as additional WiFi enabled devices access your Mobile Hotspot.
- Battery life depends on the network, signal strength, temperature, features, and accessories you use.
- New batteries or batteries stored for a long time may take more time to charge.
- When charging your battery, keep it near room temperature.
- When storing your battery, keep it uncharged in a cool, dark, dry place.
- Batteries do gradually wear down and require longer charging times. If you notice a change in your battery life, you may want to purchase a new battery.

## **Sharing the Mobile Hotspot Network**

You can connect any 802.11 b/g/n wireless device to your Mobile Hotspot, such as laptops and smartphones.

Your Mobile Hotspot lets you create a WiFi network of up to five WiFi enabled devices. By default, your Mobile Hotspot employs a secure profile so that others within range of your Mobile Hotspot cannot connect unless you allow them.

If security is not a concern, you can configure your Mobile Hotspot with an open profile, which lets anyone within range of your Mobile Hotspot access your WiFi network without a WiFi Key; however, we strongly advise against use of the open profile, as use of your Mobile Hotspot could occur without your knowledge. All usage of your Mobile Hotspot is applied to your service plan; thus, usage without your knowledge could lead to overage charges, depending upon your service plan.

To facilitate the "secured" sharing of your network, your Mobile Hotspot supports WiFi Protected Services (WPS), a method of providing network information to a WiFi enabled device. This sharing method requires that your WiFi enabled device also supports WPS.

The following sections describe these methods. Sharing can be done using any one of these methods, which provides you with the option to choose the appropriate balance of security and convenience for your needs.

## **Sharing a Secure WiFi Network Connection**

To share using a secure WiFi network profile, do the following:

1. With your Mobile Hotspot turned on, provide the other user(s) with your WiFi network name (SSID) and WiFi Key.

### NOTE:

Using a secure WiFi network profile is the default. The original WiFi network name (SSID) appears on the sticker affixed to the back of your Mobile Hotspot, and the "###" characters in the name "**XFINITY ### Secure**" are unique for each Mobile Hotspot.

- 2. On the other WiFi enabled device(s), access the list of available WiFi networks.
- 3. On the other WiFi enabled device(s), connect to XFINITY ### Secure.
- On the other WiFi enabled device(s), enter the WiFi Key exactly as it appears on the back of your Mobile Hotspot.

TIP:

Your WiFi enabled device may use a different name for the WiFi Key, such as network key, password, wireless password, or pre shared key.

You are now sharing your secure Mobile Hotspot.

continued

## **Sharing a Secure Network Connection with WPS**

You can use WiFi Protected Setup (WPS) to automatically configure the WiFi network name (SSID) and WiFi Key for your Mobile Hotspot and connect WiFi enabled devices that support WPS.

While your Mobile Hotspot supports two methods of WPS enrollment (that is, the "push" method and the "PIN" method), the "push" method is the easiest, whereby your Mobile Hotspot "pushes" the appropriate network connection information to the WiFi enabled device, securely connecting the WiFi enabled device to your Mobile Hotspot.

## NOTE:

Windows 7 and many smartphones support WPS. Refer to your WiFi enabled device's documentation to find out if WPS is supported.

To connect a WiFi enabled device using the "push" method of WPS enrollment, do the following:

1. On your Mobile Hotspot, press the WPS button

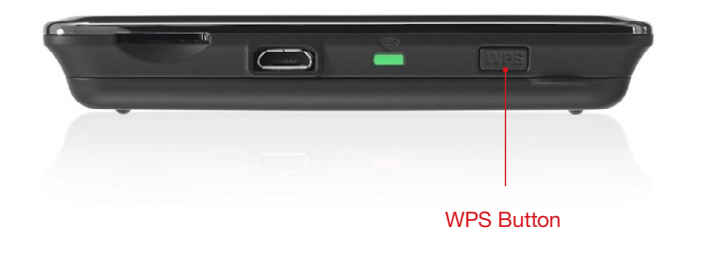

## NOTE:

While WPS enrollment is active, the Status Indicator Panel's connection status icon continually flashes each of the five connection dots, sequentially one at a time.

| Yul | Yul | Yul | Yul | Yul                   |
|-----|-----|-----|-----|-----------------------|
|     |     |     |     | Animated Battery Icon |

- 2. On the WiFi enabled device, connect to the Mobile Hotspot using the WiFi enabled device's network connection manager by doing the following:
  - a. From the system tray, click the network connection manager.

The following illustrates some common access methods:

## Windows XP System Tray

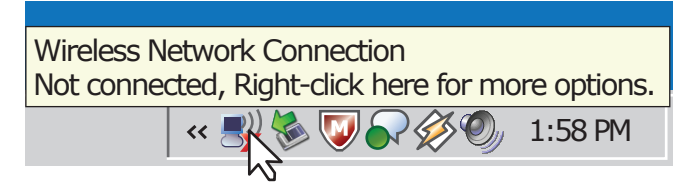

#### Windows Vista System Tray

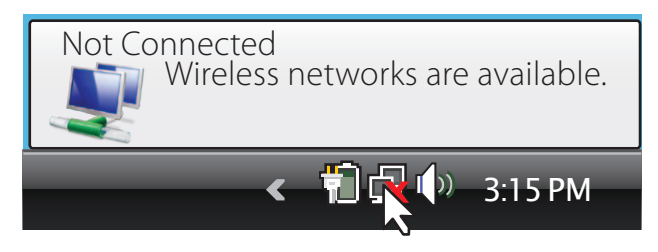

## b. Select and connect to XFINITY ### Secure.

#### NOTE:

The actual WiFi network name (SSID) appears on the sticker affixed to the back of your Mobile Hotspot, and the "###" characters in the name "**XFINITY** ### **Secure**" are unique for each Mobile Hotspot.

#### Windows 7 System Tray

| Not connected                 | ÷;   | - |
|-------------------------------|------|---|
| Connections are available     |      |   |
| Dial-up and VPN               | ^    |   |
| 3G Connection                 |      |   |
| Comcast Mobile 3G             |      |   |
| Wireless Network Connection 2 | ^    |   |
| XFINITY C02 Secure            | .ul  | L |
| Connect automatically         | ect  |   |
| Home2                         | al l |   |
| Home5                         | al   |   |
|                               |      | • |
| Open Network and Sharing Cer  | nter |   |

#### Windows Vista System Tray

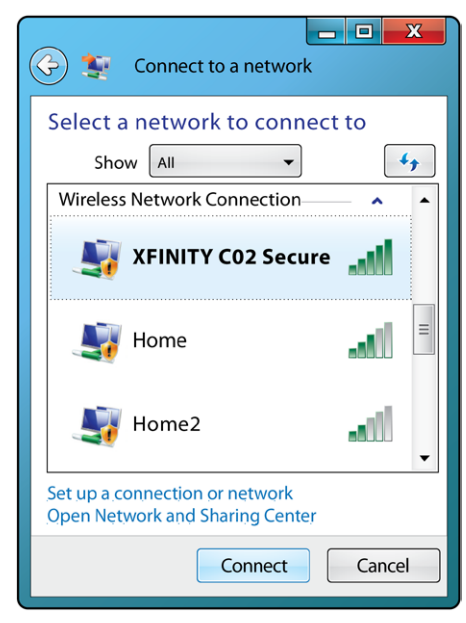

The network connection manager may momentarily display a dialog box, prompting for the WiFi Key before disabling the text box and then displaying a message that the Mobile Hotspot is sending (that is, pushing) the appropriate network connection settings to the WiFi enabled device.

| 😰 Connect to a Netwo | rk          |          |     | ×                         |
|----------------------|-------------|----------|-----|---------------------------|
| Type the network     | security    | key      |     |                           |
| Security key:        |             |          |     | 5                         |
|                      | Hide ch     | aracters |     |                           |
| O Getting settin     | gs from the | router   |     |                           |
|                      |             |          | OK  | Cancel                    |
| (3:04)               | 3 🔊 🖇       | ₩.       | • 0 | (•) 11:36 AM<br>2/25/2011 |

Once all the network connection information is received, a message box may appear, indicating the WiFi enabled device is connecting to the Mobile Hotspot.

| P Connect to a Network           | ×                     |
|----------------------------------|-----------------------|
| Connecting to XFINITY C02 Secure |                       |
|                                  |                       |
|                                  |                       |
|                                  | Cancel                |
| (3:04) 🕡 😒 🛪 🧞 🔱 🖿 🖬 🖽 🕪         | 11:36 AM<br>2/25/2011 |

When this message box disappears, the WiFi enabled device is connected to the Mobile Hotspot.

You are now sharing your secure Mobile Hotspot.

continued

## Sharing an Open WiFi Network Connection (Not Recommended)

To share using an open WiFi network profile, do the following:

- 1. Change your Mobile Hotspot to use an open profile by doing the following:
  - a. In your WiFi enabled device's web browser, go to: <u>http://settings.hotspot</u>.
  - b. In the navigation bar, click the Login link, and then type the administrator password in the Login text box and click the Login button. (*Default administrator* password: admin)
  - c. In the navigation bar, click the MiFi Administration link.

The Mobile Hotspot Home page appears.

- d. Select WiFi > Settings from the menu bar.
- e. In the Profile drop-down list box, select Open.

#### NOTE:

By using an open profile, anyone within range of your Mobile Hotspot can find your Mobile Hotspot's WiFi network and connect to the Internet using your Mobile Hotspot without your permission.

- 2. Then, on the other WiFi enabled device, access the list of available WiFi networks.
- 3. Connect to the Mobile Hotspot WiFi network (**XFINITY ###**, where "###" is unique for each Mobile Hotspot).

You are now sharing your open Mobile Hotspot (no password required).

## **Customizing Your Mobile Hotspot's Security**

During the manufacturing of your Mobile Hotspot, it is configured to use a secure profile that requires a WiFi Key in order to connect to the Mobile Hotspot.

From the Mobile Hotspot browser interface, you can customize the security settings to either improve security (that is, make it more difficult for unauthorized access) or increase compatibility (that is, make it easier to connect to your Mobile Hotspot).

To change your security settings, you can:

- Use the Setup wizard for customizing a number of basic security settings.
- Individually manage all security settings (see page 2.16).

## **Use the Setup Wizard for Basic Security**

If desired, a Setup wizard is available that provides a step-by-step approach to quickly customize essential settings on your Mobile Hotspot, including basic security. You access the Setup wizard from the Mobile Hotspot Home page.

To display and use the Setup wizard, do the following:

1. In your WiFi enabled device's web browser, go to: http://settings.hotspot.

- 2. In the navigation bar, click the **Login** link, and then type the administrator password in the **Login** text box and click the **Login** button. (*Default administrator password: admin*)
- 3. In the navigation bar, click the **MiFi Administration** link.

The Mobile Hotspot Home page appears:

|                             |                     |             | Hello, Admin L  | anding Page Logout Help |
|-----------------------------|---------------------|-------------|-----------------|-------------------------|
| xfinity                     |                     |             | 💻 🛜 🛯 🛍         | Disconnect 🕨            |
|                             |                     |             |                 | XFINITY 4G Connected    |
| Home WIFI Mobile            | Applications Device |             |                 |                         |
| MiFi Administration         |                     |             |                 |                         |
| Internet Connection Summary | y .                 |             |                 |                         |
| Time Connected              | 00:07:13            | IP Address  | 75.93.244.40    |                         |
|                             |                     | Subnet Mask | 255.255.255.255 |                         |
|                             |                     |             |                 |                         |
| WIEI Summany                |                     |             |                 |                         |
|                             |                     |             |                 |                         |
| Profile                     | Secure              | IP Address  | 192.168.0.1     |                         |
| Network Name (SSID)         | XFINITY C02 Secure  | Subnet Mask | 255.255.255.0   |                         |
| Security                    | WPA Personal/PSK    |             |                 |                         |
| Connected Devices           | 175                 |             |                 |                         |
|                             |                     |             |                 |                         |
|                             |                     |             |                 | Setup Wizard 🕨          |

## 4. Click Setup Wizard.

The Setup wizard appears:

| xfinity.                                                 | <u>×</u>        |
|----------------------------------------------------------|-----------------|
| MiFi Setup Wizard                                        |                 |
| Welcome Welcome to the Milli Setup Wizard.               |                 |
| тик учили учи кнер уна инзацитие внаят менарты учав ние. | Next > Cancel > |
|                                                          |                 |
| Kontu kutite.                                            |                 |

5. Click the **Next** button.

The Setup wizard's Activation page appears:

| Next  Cancel |
|--------------|
| powered by 🔨 |
|              |

This page indicates that your Mobile Hotspot has successfully completed activation.

6. Click the Next button.

The Setup wizard's Administrator Password page appears:

| xfinity.                     |                                                                              |                      |
|------------------------------|------------------------------------------------------------------------------|----------------------|
| MiFi Setup Wizard            |                                                                              |                      |
| Mifi administrator passwore  |                                                                              |                      |
| Changing the default MiFi ad | ninistrator password is recommended to improve security of your MiFi device. |                      |
| Change password              |                                                                              |                      |
| New Password                 |                                                                              |                      |
| Verify New Password          |                                                                              |                      |
|                              |                                                                              | Next 🕨 Cancel 🕨      |
|                              |                                                                              |                      |
| NOUTE UNRELEG.               |                                                                              | powered by MiFi 4062 |

- 7. To change the administrator password for the Mobile Hotspot browser interface, do the following:
  - a. Check the Change Password check box.
  - b. In the **New Password** text box, type the new password (from 6 to 64 characters).
  - c. In the Verify New Password text box, retype the new password.
- 8. Click the Next button.

The Setup wizard's WiFi Settings page appears:

| Change WiFi Settings    |                                          |                                    |  |
|-------------------------|------------------------------------------|------------------------------------|--|
| Changing the default Wi | Fi settings is recommended to impro      | ve the security of your MiFi devic |  |
| Change WiFi Setti       | ings                                     |                                    |  |
| Network Name (\$SID)    | KFINITY C02 Secure                       |                                    |  |
| 802.11 Mode             | 802.11b + 802.11g + 802.11n              |                                    |  |
| Security                | WPA2 Personal/PSK                        | Y                                  |  |
|                         |                                          |                                    |  |
| Network Key             | 7RC3ZCAD6UV48                            |                                    |  |
| Network Key             | 7RC3ZCAD6UV48<br>8 ~ 63 ASCII characters | _                                  |  |

- 9. To change the WiFi network settings for the Mobile Hotspot, do the following:
  - a. Check the Change WiFi Settings check box.
  - b. In the **Network Name (SSID)** text box, specify a different name for the network.
  - c. In the **Security** drop-down list box, specify a different security mode.
  - d. In the Network Key text box, specify a different WiFi Key for the network.
- 10. Click the Next button.

The Setup wizard's Finish page appears:

| xfinity.          |                          |
|-------------------|--------------------------|
| MiFi Setup Wizard |                          |
| Click finish      |                          |
|                   | Back > Finish > Cancel > |
| e water.          | powered by Mile          |

11. Click the Finish button. The Setup wizard closes. All changes have been made.

continued

## **Manage Security Settings**

The Mobile Hotspot browser interface allows you to individually manage your Mobile Hotspot's security settings.

You can do any of the following:

- Change the administrator password.
- Manage your WiFi security settings on the WiFi Settings page (see page 2.17).

#### TIP:

We recommend changing the administrator password used to log in to the Mobile Hotspot browser interface. For improved security, you should not only change the default password when you first log in, but also periodically change the administrator password, for example, every three months.

#### NOTE:

When you first get your Mobile Hotspot, the default administrator password is: admin.

## Change the administrator password

## Do the following:

- 1. In your WiFi enabled device's web browser, go to: http://settings.hotspot.
- 2. In the navigation bar, click the **Login** link, and then type the administrator password in the **Login** text box and click the **Login** button. (*Default administrator password: admin*)
- 3. In the navigation bar, click the **MiFi Administration** link.

The Mobile Hotspot Home page appears.

#### 4. Choose Device > Admin Password.

The Password page appears:

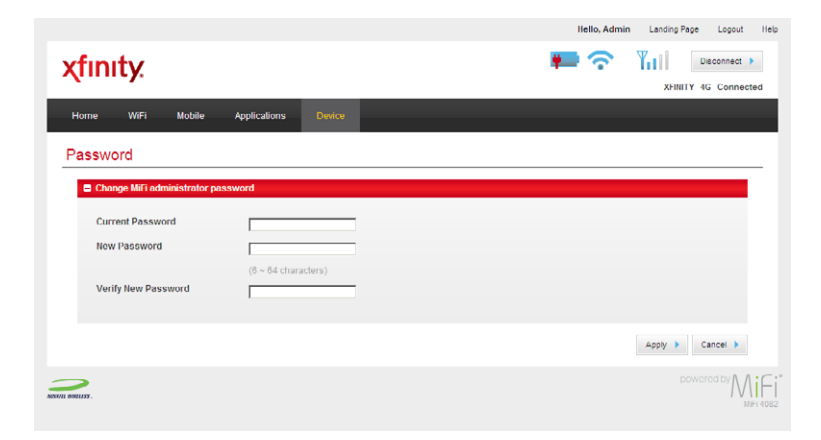

- 5. Type your current password in the Current Password text box.
- 6. Type the new password (must have 6 to 64 characters) in the **New Password** text box and again in the **Verify New Password** text box.
- 7. Click **Apply**. Use this new administrator password when you log in to the Mobile Hotspot browser interface.

#### **IMPORTANT!**

Be sure to record the new password. You will have to reset your Mobile Hotspot using the master reset button if you lose the administrator password. For instructions to use the master reset button, see "Resetting the Mobile Hotspot to the Factory Defaults" on page 2.26.

## Manage your WiFi security settings

Do the following:

- 1. In your WiFi enabled device's web browser, go to: http://settings.hotspot.
- In the navigation bar, click the Login link, and then type the administrator password in the Login text box and click the Login button. (Default administrator password: admin)
- 3. In the navigation bar, click the **MiFi Administration** link.

The Mobile Hotspot Home page appears.

4. Choose WiFi > WiFi Settings from the menu bar.

The WiFi Settings page opens:

|                        |                                                       |                                             |                                           | Hello, Admir | Landing Page Logout Help |             |
|------------------------|-------------------------------------------------------|---------------------------------------------|-------------------------------------------|--------------|--------------------------|-------------|
|                        | xfinity.                                              |                                             |                                           | 💻 📀          | XFINITY 4G Connected     |             |
|                        | Home WIFI Mob                                         | ile Applications Device                     |                                           |              |                          |             |
|                        | WiFi Settings                                         |                                             |                                           |              |                          |             |
|                        | WIFI Access Point                                     |                                             |                                           |              |                          |             |
| Broadcast Network Name | Profile<br>Maximum number of V<br>F Broadcast Network | Secure<br>//Fi devices [5<br>. Name (\$SID) | •                                         |              |                          | Profile     |
|                        | C Open Profile                                        |                                             |                                           |              |                          |             |
|                        | Secure Profile                                        |                                             |                                           |              |                          |             |
|                        | Network Name (SSID)                                   | OFINITY C02 Secure                          |                                           |              |                          |             |
|                        | 802.11 Mode                                           | 802.11b + 802.11g + 802.11n                 |                                           |              |                          |             |
|                        | Channel                                               | Auto                                        |                                           |              |                          | Security    |
|                        | Security                                              | WPA2 Personal/PSK                           | •                                         |              |                          |             |
|                        | Authentication                                        | Open                                        |                                           |              |                          |             |
|                        | Encryption                                            | AES                                         |                                           |              |                          | Network Kev |
|                        | Network Key                                           | C64G0101S70G<br>8 ~ 63 ASCII characters     | •                                         |              |                          |             |
|                        | WPS                                                   | WPS Setup  This button has t                | ne same effect as the hardware WPS button | n.           |                          |             |
|                        |                                                       |                                             |                                           |              | Apply > Cancel >         |             |
|                        | ADATT BARLISS.                                        |                                             |                                           |              | powered by MiFi          |             |

- 5. You can do any of the following:
  - Change your WiFi network profile in the **Profile** drop-down list box to one of the following:
    - Open allows anyone able to see the WiFi network to connect without a WiFi Key.

#### WARNING!

It is highly recommended that you maintain security for your Mobile Hotspot. If you do not configure security for your wireless network, data on your network is easily accessible to others.

- Secure requires a WiFi Key to connect.
- Specify the maximum number of WiFi connections to your Mobile Hotspot you
  want to allow (up to five, which is the default setting) in the Maximum number
  of WiFi devices drop-down list box.

TIP:

You can implement a measure of security by only allowing one WiFi enabled device to connect to your Mobile Hotspot.

 Select whether or not your Mobile Hotspot uses the "broadcast WiFi network name (SSID)" feature (also known as SSID broadcast) by checking/unchecking the Broadcast Network Name (SSID) check box.

When this feature is enabled, your Mobile Hotspot sends out the WiFi network name (SSID) where the SSID can be picked up by nearby computers and other WiFi enabled devices. This WiFi network name (SSID) is what you see when you "View Available Wireless Networks" from your WiFi enabled device.

By disabling WiFi network name (SSID) broadcasting, you have to manually enter the WiFi network name (SSID) to see the SSID on the WiFi enabled device you are trying to connect with, thereby making it more difficult for unauthorized users to connect to your Mobile Hotspot.

- If using an open WiFi network profile in the Profile drop-down list box, the Network Name (SSID) field shows the name of the active WiFi network name (SSID), and you can change the network name if you desire.
- If using a *secure* WiFi network profile in the **Profile** drop-down list box, configure any of the following profile settings in the Secure Profile section:
  - Network Name (SSID) shows the name of the active WiFi network name (SSID).

- Security shows the active security and allows you to select between the following security options, depending upon the current 802.11 mode in use:
  - WEP (64-bit) select only if your WiFi enabled device only supports WEP, which is the least secure method. (This security mode is only available when not using 802.11n.)
  - WEP (128-bit) select only if your WiFi enabled device only supports WEP, which is the least secure method. (This security mode is only available when not using 802.11 n.)
  - WPA-PSK allows you to set up your own personal WiFi Key and provides more security than the older WEP. (This security mode is only available when not using 802.11n.)
  - WPA2-PSK supports connections to many newer WiFi enabled devices, is the most secure method, but may not support older WiFi enabled devices.
  - ~ WPA/WPA2 mixed mode supports both WPA and WPA2 WiFi enabled devices. This security mode supports the most WiFi enabled devices when using 802.11n.

## NOTE:

For your protection, you should generally use a secure profile. The WiFi enabled devices that connect to your Mobile Hotspot must support the security setting. If you change your security setting, any connected WiFi enabled device must be changed accordingly.

 Network Key — shows the active WiFi Key, which you can change by typing a new WiFi Key.

## **IMPORTANT!**

Be sure to record the new WiFi Key. You will have to reset your Mobile Hotspot using the master reset button if you lose the WiFi Key. For instructions to use the master reset button, see "Resetting the Mobile Hotspot to the Factory Defaults" on page 2.26.

## 6. Click Apply.

## **IMPORTANT!**

If you change the WiFi Key, your wireless connection will be disabled at this point. You must reconnect with the new WiFi Key you just established.

continued

## **Controlling Your Cost (Roaming Controls)**

The Mobile Settings page of the Mobile Hotspot browser interface lets you set roaming controls for your Mobile Hotspot.

To set roaming controls on the Mobile Settings page, do the following:

- 1. In your WiFi enabled device's web browser, go to: http://settings.hotspot.
- 2. In the navigation bar, click the **Login** link, and then type the administrator password in the **Login** text box and click the **Login** button. (*Default administrator password: admin*). The Mobile Hotspot Home page appears.
- 3. Choose Mobile > Settings from the menu bar.

The Mobile Settings page opens:

| (finity:                                                                             |                                                                                        | 📕 🛜 🍴 Disconnect 🕨     |
|--------------------------------------------------------------------------------------|----------------------------------------------------------------------------------------|------------------------|
|                                                                                      |                                                                                        | XFINITY 4G Connects    |
| Home WIFI Mobile A                                                                   | oplications Device                                                                     |                        |
| Mobile Settings                                                                      |                                                                                        |                        |
| Connection Options                                                                   |                                                                                        |                        |
| Auto-connect enable                                                                  |                                                                                        |                        |
| Allow Guest users to manually                                                        | connect to the Internet                                                                |                        |
| Enable the Event log                                                                 |                                                                                        |                        |
|                                                                                      |                                                                                        |                        |
|                                                                                      |                                                                                        | Manual Configuration   |
|                                                                                      |                                                                                        | Manual Configuration   |
|                                                                                      |                                                                                        | Manual Configuration 🕨 |
| Network Options                                                                      |                                                                                        | Manual Configuration 🕨 |
| Network Options     Mobile Mode                                                      | 4G Preferred                                                                           | Manual Configuration 🕨 |
| Hetwork Options      Mobile Mode      Failover Wait Time                             | 4G Preferred                                                                           | Manual Configuration 🕨 |
| Inclurent Options      Inoble Inode     Failover Wait Time      Switchback Wait Time | 40 Preferred<br>5 seconds<br>300 seconds                                               | Manual Configuration 🕨 |
| Notwork Options Noble Node Fallover Watt Time Switchback Walt Time 3G Roaming        | 4G Preferred<br>5 seconds<br>390 seconds<br>Automatic                                  | Manual Configuration ) |
| Network Options Mobile Mode Failover Wait Time Switchback Wait Time 3G Roaming       | 40 Preferred<br>5 seconds<br>300 seconds<br>Automatic<br>Automatic                     | Manual Configuration 🕨 |
| Hotwork Options  Mobile Mode Fallovor Walt Time Switchback Walt Time 3G Roaming      | 4G Preferred<br>5 seconds<br>300 seconds<br>Automatic<br>C Allow International Roaming | Manual Configuration 🕨 |
| Network Options Mobile Mode Failover Wait Time Switchback Wait Time 3G Roaming       | 4G Preferred<br>5 seconds<br>300 seconds<br>Automatic<br>Allow International Roaming   | Manual Configuration ) |

- 4. In the Network Options section, in the **3G Roaming** drop-down list box, select one of the following:
  - Home Network auto-connects your Mobile Hotspot only to the home network when powered on, which prevents you from incurring roaming charges.
  - Automatic connects your Mobile Hotspot to any available network when powered on, which could result in roaming charges. (Default setting: turned on)
- 5. Check, if appropriate, the **Allow International Roaming** check box. (Default setting: unchecked so 3G international roaming is blocked)

#### **IMPORTANT!**

Additional charges may apply for international roaming. If you have any questions, please contact Comcast Customer Care at 1.800.XFINITY (1.800.934.6489).

6. After selecting your network options settings, click **Apply**.

continued

## **Changing 4G/3G Mobile Connection Settings**

The Mobile Settings page of the Mobile Hotspot browser interface lets you modify network connection options.

To modify network connection options, do the following:

- 1. In your WiFi enabled device's web browser, go to: http://settings.hotspot.
- 2. In the navigation bar, click the **Login** link, and then type the administrator password in the **Login** text box and click the **Login** button. (*Default administrator password: admin*)
- 3. In the navigation bar, click the MiFi Administration link.

The Mobile Hotspot Home page appears.

4. Choose Mobile > Settings from the menu bar.

The Mobile Settings page opens:

|                                                          |                                                                      | XFINITY 4G           |
|----------------------------------------------------------|----------------------------------------------------------------------|----------------------|
| ne WiFi Mobile App                                       | lications Device                                                     |                      |
| bile Settings                                            |                                                                      |                      |
| Connection Options                                       |                                                                      |                      |
| Auto-connect enable                                      |                                                                      |                      |
| C Allow Guest users to manually o                        | connect to the Internet                                              |                      |
| Enable the Event log                                     |                                                                      |                      |
|                                                          |                                                                      | Manual Configuration |
|                                                          |                                                                      |                      |
| Network Options                                          |                                                                      |                      |
| Mobile Mode                                              | 4G Preferred                                                         | •                    |
|                                                          |                                                                      |                      |
| Failover Wait Time                                       | 5 seconds                                                            |                      |
| Failover Wait Time<br>Switchback Wait Time               | 5 seconds                                                            |                      |
| Failover Wait Time<br>Switchback Wait Time<br>3G Roaming | 5 seconds 300 seconds Automatic                                      | -                    |
| Failover Wait Time<br>Switchback Wait Time<br>3G Rooming | 5 seconds<br>300 seconds<br>Automatic<br>Allow International Roaming | Y                    |

The Network Options section of this page lets you specify the following:

- Mobile Mode select one of the following:
  - 3G Only use this setting when preventing an automatic switch of connection and maximum coverage is needed (for example, when using a VPN and you are either mobile or in an area with intermittent 4G coverage).
  - 4G Only use this setting when an automatic switch to a 3G connection would interrupt the connection and you are in "solid" 4G coverage.
  - 4G Preferred use this setting when you want to connect to the fastest network when available but fallback to 3G when needed.
- 5. After modifying your network connection options, click Apply.

continued

## **Accessing Shared Files among Connected Users**

Your Mobile Hotspot comes with a microSDHC slot that allows you to transfer files. The microSDHC card will be available as a network drive on the WiFi network of the Mobile Hotspot. The Mobile Hotspot supports a microSDHC card with up to 32GB capacity.

To share files using your Mobile Hotspot, do the following:

1. Insert the microSDHC card into the microSDHC slot.

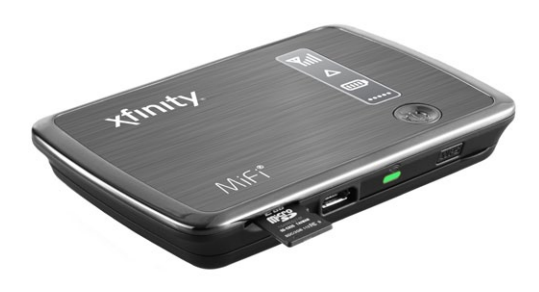

#### NOTE:

Be careful not to touch the contacts. Do not force the card into the slot. Check the orientation if you have difficulties.

2. Enable file sharing on your Mobile Hotspot by doing the following:

## NOTE:

You must establish file sharing on your Mobile Hotspot in order for others connected to your Mobile Hotspot to access the files on your microSDHC card.

- a. In your WiFi enabled device's web browser, go to: <u>http://settings.hotspot</u>.
- b. In the navigation bar, click the **Login** link, and then type the administrator password in the **Login** text box and click the **Login** button. (*Default administrator password: admin*)
- c. In the navigation bar, click the MiFi Administration link.

The Mobile Hotspot Home page appears.

d. Choose Applications > File Sharing from the menu bar.

The File Sharing page opens:

|                                                                                   |                                                                | Hello                       | , Admin Landing     | Page Logout    | He  |
|-----------------------------------------------------------------------------------|----------------------------------------------------------------|-----------------------------|---------------------|----------------|-----|
| xfinity.                                                                          |                                                                | 🍋 💼 🤇                       | <b>?</b> "Iul       | Disconnect     | Þ.  |
|                                                                                   |                                                                |                             | XFI                 | NITY 4G Connec | ted |
| Home WIFI Mobile Application                                                      | ns Device                                                      |                             |                     |                |     |
| File Sharing                                                                      |                                                                |                             |                     |                |     |
| microSD Card Status                                                               |                                                                |                             |                     |                |     |
| microSD Card                                                                      | Available                                                      |                             |                     |                |     |
| Total Space                                                                       | 1.88 GB                                                        |                             |                     |                |     |
| Available Space                                                                   | 28.00 MB                                                       |                             |                     |                |     |
| Configuration                                                                     |                                                                |                             |                     |                |     |
|                                                                                   |                                                                |                             |                     |                |     |
| Warning! All WiFi users will be able to dele                                      | te and modify files on the SD card. To prevent this, enable au | thentication and protect th | e username and pass | eword.         |     |
| E Factly file theology                                                            |                                                                |                             |                     |                |     |
| If enabled MIELusers can access the micro                                         | SD card by following the instructions below. For more i        | nformation consult the      | MIEI Heln           |                |     |
| 1 Open "My Computer"                                                              |                                                                |                             |                     |                |     |
| <ol><li>Click on the address bar at the top of the</li></ol>                      | window.                                                        |                             |                     |                |     |
| <ol><li>Type the following text, then press the "E<br/>video deep oil."</li></ol> | nter" key                                                      |                             |                     |                |     |
| 192.108.0.1                                                                       |                                                                |                             |                     |                |     |
| Share Name mifi                                                                   |                                                                |                             |                     |                |     |
|                                                                                   |                                                                |                             |                     |                |     |
|                                                                                   |                                                                |                             |                     |                |     |
|                                                                                   |                                                                |                             | Apply               | Cancel )       |     |
| >                                                                                 |                                                                |                             |                     | powered by     | \iF |
| TEL MORTLESS .                                                                    |                                                                |                             |                     | 1 1            | P   |

From this page, you can see how much free space you have available on the microSDHC card and enable file sharing.

- e. Check the Enable File Sharing check box in the Configuration section.
- f. In the **Share Name** text box, type the name of the folder to share. (You should avoid special characters such as #, \$, and %.)
- g. Select your security setting from the Authentication drop-down text box.
- h. If you selected password security, type your username and password in the appropriate fields and then click **Apply**.
- Access shared files on your Mobile Hotspot by doing the following based on your operating system:

#### Windows

- a. Connect to your Mobile Hotspot using WiFi.
- b. Open My Network Places. This name might vary depending on your version of Windows.
- c. In the address bar, type the Mobile Hotspot's IP address and the Mobile Hotspot's share name (for example: \\192.168.0.1\mifi, if your share name is the default name).
- d. If authentication is enabled, you are prompted for a username and password. Specify the username and password set on the File Sharing page.

You can now browse the folders and files on the microSDHC card inserted in your Mobile Hotspot.

continued

#### Mac OS X (v10.4 and later)

- a. Connect to your Mobile Hotspot using WiFi.
- b. Select Go > Connect to Server.
- c. In the address bar, type the Mobile Hotspot's IP address and the Mobile Hotspot's share name (for example: \\192.168.0.1\mifi, if your share name is the default name).
- d. Click Connect.
  - Mac OS X v10.4 only: An authentication window opens. If you set authentication (username and password) on the File Sharing page, type the appropriate username and password in the window. If you did not set authentication, click **OK** to access the Share.

#### NOTE:

If no password is set, but you are prompted for a name, use the following name: guest.

• *Mac OS X v10.5 and later:* If you set authentication (username and password) on the File Sharing page, type the username and password when prompted. If you did not set authentication, a Finder window opens.

You can now browse the folders and files on the microSDHC card inserted in your Mobile Hotspot.

## **Updating Your Mobile Hotspot's Software**

The Software Update page of the Mobile Hotspot browser interface allows you to review the software version history and to check for and then download and install network updates.

To open the Software Update page, do the following:

- In your WiFi enabled device's web browser, go to: <u>http://settings.hotspot</u>.
- In the navigation bar, click the Login link, and then type the administrator password in the Login text box and click the Login button. (*Default administrator password: admin*)
- 3. In the navigation bar, click the MiFi Administration link.

The Mobile Hotspot Home page appears.

4. Choose Device > Software Update from the menu bar.

The Software Update page opens:

| inity                                                         |                                                              |                  |           | 🜉 🛜                  | ¥ul 🔹              | econn  |
|---------------------------------------------------------------|--------------------------------------------------------------|------------------|-----------|----------------------|--------------------|--------|
|                                                               |                                                              |                  |           |                      | XEINITY 40         | G Cor  |
| me WiFi Mobile Aş                                             | plications Device                                            | •                |           |                      |                    |        |
|                                                               |                                                              |                  |           |                      |                    |        |
| ftware Update                                                 |                                                              |                  |           |                      |                    |        |
| Software Version                                              |                                                              |                  |           |                      |                    |        |
| Current Software Version                                      | 2.1.32                                                       |                  |           |                      |                    |        |
| History                                                       | Version                                                      | Size             | Released  | Installation Status  |                    |        |
|                                                               | 2.1.32                                                       | 14.90 MB         | 3/8/2011  | 3/9/2011 Successful  |                    |        |
|                                                               | 0.4.05                                                       | 10.07.00         |           |                      |                    |        |
|                                                               | 2.125                                                        | 13.07 MB         | 2/10/2011 | 2/14/2011 Successful |                    |        |
| Network Update Check for updates                              | Even: 10 days                                                | 13.07 MB         | 2/10/2011 | 2/14/2011 Successful |                    |        |
| Network Update                                                | Every 30 days                                                | 1307 MB          | 2/10/2011 | 2/14/2011 Successful | Apply              | •      |
| Hetwork Update<br>Check for updates<br>Last checked           | 2123<br>Every 30 days<br>3/9/2011 2:08                       | 13 07 MB         | 2/10/2011 | 2/14/2011 Successful | Apply<br>Check Now | •      |
| Network Update<br>Check for updates<br>Last checked<br>Status | Every 30 days<br>3/9/2011 2:08<br>No update avai             | 13 U7 MB         | 2/10/2011 | 2/14/2011 Successful | Apply<br>Check New | •      |
| Network Update<br>Check for updates<br>Last checked<br>Status | Every 30 days<br>3992011 2:08<br>No update avai              | 307 MB           | 2/10/2011 | 27422011 Successful  | Apply<br>Check Now | •<br>• |
| Network Update<br>Check for updates<br>Last checked<br>Status | 2 1 23<br>[Fuery 30 days<br>3/8/2011 2:08:<br>No update avai | 30 pm<br>ilable. | 2/10/2011 | 27422011 Successful  | Apply<br>Check Now | •<br>• |
| Network Update<br>Check for updates<br>Last checked<br>Status | 2 1 23<br>Frieny 30 days<br>3/8/2011 2 08<br>No update avai  | 13.07 MB         | 2/10/2011 | 27422011 Successful  | Apply<br>Check Now | •      |

- 5. Click Check Now to check for the latest network updates.
- 6. If the **Status** field indicates an update is available, connect your Mobile Hotspot to the AC power adapter and then click **Download & Install**.

A download progress bar appears. When the download finishes, a message appears, indicating the download is complete and the Mobile Hotspot must be restarted to install the update, which will close your network connection and may take several minutes. A **Restart Now** button also appears.

#### NOTE:

The **Download & Install** button is disabled if the Mobile Hotspot is connected via a USB cable to a computer. You need to disconnect the USB and then plug the Mobile Hotspot into the AC power adapter.

- 7. Click **Restart Now**. The Install message box appears, asking you to confirm the restart and install.
- 8. Choose OK.

## NOTE:

The Power / Connection LED flashes purple while the Mobile Hotspot is updating. When the software update is finished, you may need to power on and reconnect to your Mobile Hotspot via WiFi.

## **Resetting the Mobile Hotspot to the Factory Defaults**

## CAUTION:

Upon reset, any personalized settings will be lost, and the Mobile Hotspot will revert to the factory settings, including the WiFi network name (SSID) and WiFi Key as listed on the sticker on the bottom of your Mobile Hotspot. If you previously saved personal settings as a custom profile (that is, backed up a configuration file), all customized settings can be recovered by uploading that profile; otherwise, these settings cannot be recovered and must be manually reentered.

To reset your Mobile Hotspot to its original factory settings, do the following:

- 1. Make sure the Mobile Hotspot is powered on.
- Locate the master reset button on the back of the Mobile Hotspot. (Under the battery cover, next to the top left side of the battery)
- 3. Insert a paperclip into the hole and then hold the button down for six seconds until the Power / Connection LED turns off and then on again.
- 4. Your Mobile Hotspot is now reset to its original factory settings, as shipped.

## NOTE:

Using these advanced features could result in you losing the capability to connect to your Mobile Hotspot and then having to reset it. We recommend backing up your current settings prior to using these features.

This section provides information on the following advanced functions:

- Displaying the Advanced Menu
- Turning Off WiFi When Connected via USB
- Restricting Access by Using MAC Filtering
- Blocking Internet Access for Specific Applications (Port Filtering)
- Allowing Incoming Internet Traffic (Port Forwarding)
- Disabling the DHCP Server Feature (TCP/IP)
- Disabling VPN Passthrough
- Backing Up and Restoring the Configuration File

continued

## **Displaying the Advanced Menu**

The Mobile Hotspot browser interface supports two menu systems:

- Simple menu provides access to basic features, such as power management, security, and file sharing. (*Default menu*)
- Advanced menu provides access to advanced features (for example, MAC filtering, Internet traffic controls) that could result in you losing the capability to connect to your Mobile Hotspot and having to reset your Mobile Hotspot. Prior to using these features, you should back up your current settings. (For instructions, see "Backing Up and Restoring the Configuration File" on page 3.11.)

To display the advanced menu system, do the following:

- 1. In your WiFi enabled device's web browser, go to: http://settings.hotspot.
- 2. In the navigation bar, click the **Login** link, and then type the administrator password in the **Login** text box and click the **Login** button. (*Default administrator password: admin*)
- 3. In the navigation bar, click the **MiFi Administration** link.

The Mobile Hotspot Home page appears.

4. Choose **Device > Settings** from the menu bar.

The Device Settings page opens:

| xfinity                                                                                        |                                                                 |                          | 💻 📀 | VII P     | sconnect 🕨  |  |
|------------------------------------------------------------------------------------------------|-----------------------------------------------------------------|--------------------------|-----|-----------|-------------|--|
|                                                                                                |                                                                 |                          |     | XFINITY 4 | G Connected |  |
| Home WIFI Mobile                                                                               | Applications Device                                             |                          |     |           |             |  |
| Device Settings                                                                                |                                                                 |                          |     |           |             |  |
| System                                                                                         |                                                                 |                          |     |           |             |  |
| Enable WIFI when USB is co                                                                     | nnected                                                         |                          |     |           |             |  |
| Enable device log                                                                              |                                                                 |                          |     |           |             |  |
| Vuse simple menu system                                                                        |                                                                 |                          |     |           |             |  |
|                                                                                                |                                                                 |                          |     |           |             |  |
|                                                                                                |                                                                 |                          |     |           |             |  |
| Cocalization                                                                                   |                                                                 |                          |     |           |             |  |
| Localization                                                                                   | English                                                         | ×                        |     |           |             |  |
| Localization     Language     Date/Time Format                                                 | English<br>mm/dd/yyy                                            | ▼<br>▼ 12 hr ▼           |     | -         |             |  |
| C Localization<br>Language<br>Date/Time Format<br>Temperature                                  | English<br>mmiddiyyy<br>Fatrenheit                              | ¥<br>12 hr ¥             | _   |           |             |  |
| Localization     Language     Date/Time Format     Temperature     Distance                    | English<br>(mmiddyyyy<br>(Fahrenheit<br>(USA                    | *<br>* 12 hr *<br>*      |     |           |             |  |
| Localization     Language     Date/Time Format     Temperature     Distance     Numeric Format | Englich<br>mmidd/yyyy<br>Fahrenhvilt<br>USA (123,455.00)        | ¥<br>¥<br>¥<br>¥         |     |           |             |  |
| Localization     Language     Date/Time Format     Temperature     Distance     Numeric Format | English<br>mmiddlyyyy<br>Fairrenheit<br>USA<br>USA (123,450.00) | ¥<br>¥ 12 hr ¥<br>¥<br>¥ |     |           |             |  |
| Localization     Languago     Date/Time Format     Temperature     Distance     Numeric Format | Enolish<br>mm/dd/yyy<br>Fahrenhvit<br>USA<br>USA (123,456.00)   | ¥<br>¥<br>¥<br>¥         |     | Арріу 🕨 С | ancel 🕨     |  |

- 5. To display the advanced menu, uncheck the **Use simple menu system** check box.
- 6. Click Apply.

The advanced menu system adds the Router menu, as well as additional commands to the Applications and Device menus, to the menu bar.

continued

## NOTE:

To redisplay the simple menu in the future, return to this page and check the **Use simple menu system** check box, and then click **Apply**.

## **Turning Off WiFi When Connected via USB**

By default, other WiFi enabled devices can still connect to your Mobile Hotspot through WiFi when it is connected to a computer via USB.

To block WiFi connections when connected via USB, do the following:

- 1. In your WiFi enabled device's web browser, go to: <u>http://settings.hotspot</u>.
- 2. In the navigation bar, click the **Login** link, and then type the administrator password in the **Login** text box and click the **Login** button. (*Default administrator password: admin*)
- 3. In the navigation bar, click the MiFi Administration link.

The Mobile Hotspot Home page appears.

4. Choose **Device > Settings** from the menu bar.

The Device Settings page opens:

|                         |                     |           | Hello, Admin | Landing Page Logout Ho |
|-------------------------|---------------------|-----------|--------------|------------------------|
| finity                  |                     |           | 🜉 🛜          | Disconnect >           |
|                         |                     |           |              | XFINITY 4G Connected   |
| orne WiFi Mobile        | Applications Device |           |              |                        |
| evice Settings          |                     |           |              |                        |
| System                  |                     |           |              |                        |
| Enable WIFI when USB is | connected           |           |              |                        |
| Enable device log       |                     |           |              |                        |
| Use simple menu system  |                     |           |              |                        |
|                         |                     |           |              |                        |
|                         |                     |           |              |                        |
| Localization            |                     |           |              |                        |
| Language                | Facilab             |           |              |                        |
| Date (Time Format       | English             |           |              |                        |
| Date/Time Format        | mm/dd/yyyy          | • 12 hr • |              |                        |
| Temperature             | Fahrenheit          | •         |              |                        |
| Distance                | USA                 | ×         |              |                        |
| Numeric Format          | USA (123 456 00)    | <b>x</b>  |              |                        |
|                         | Terreture           | _         |              |                        |
|                         |                     |           |              |                        |
|                         |                     |           |              | Apply Cancel >         |
| >                       |                     |           |              |                        |
| 1133.                   |                     |           |              | MEL40                  |

- 5. Uncheck the Enable WiFi when USB is connected check box.
- 6. Click Apply.

## **Restricting Access by Using MAC Filtering**

MAC filtering allows you to restrict access to your Mobile Hotspot to only those WiFi enabled devices with a specific MAC address. By using this feature, even a user that knows your network name (SSID) and WiFi Key cannot connect to your Mobile Hotspot unless you have specifically authorized the MAC address for that user's WiFi enabled device. The same applies even if you have set up your Mobile Hotspot with an open profile.

The MAC address is a unique code specific to a particular piece of hardware, such as a network adapter. The MAC address is also known as a hardware or physical address for a device. The MAC address consists of six pairs of numbers and letters. The pairs of numbers may be separated by "-" or ":" (for example, 00-21-9B-1C-64-34 or 00:21:9B:1C:64:34).

To allow only specific MAC addresses to connect to your Mobile Hotspot, do the following:

- 1. Find the MAC address for the wireless network adapter of your WiFi enabled device(s) by doing the following:
  - On a Windows PC, run ipconfig /all from a command prompt window (cmd). The MAC address is referred to as the "Physical Address."
  - On a Mac, open System Preferences > Network. In the Show list, click AirPort, then click Advanced. The MAC address is the "Airport ID."
  - From the Mobile Hotspot browser interface, you can view the MAC address of any WiFi enabled device currently connected to your Mobile Hotspot in the WiFi Connected Devices section of the WiFi Status page by doing the following:
    - a. In your WiFi enabled device's web browser, go to: http://settings.hotspot.
    - b. In the navigation bar, click the Login link, and then type the administrator password in the Login text box and click the Login button. (*Default administrator password: admin*)
    - **c.** In the navigation bar, click the **MiFi Administration** link. The Mobile Hotspot Home page appears.
    - d. Choose WiFi > Status from the menu bar. The WiFi Status page opens. You can see the MAC address for all connected WiFi enabled devices.

## **IMPORTANT!**

Make sure you get the MAC address for the wireless network adapter and not the Ethernet adapter.

- 2. In the Mobile Hotspot browser interface, specify the appropriate MAC addresses by doing the following:
  - a. In your WiFi enabled device's web browser, go to: http://settings.hotspot.

- b. In the navigation bar, click the **Login** link, and then type the administrator password in the **Login** text box and click the **Login** button. (*Default administrator password: admin*)
- c. In the navigation bar, click the MiFi Administration link.

The Mobile Hotspot Home page appears.

d. With the advanced menu system active, choose WiFi > MAC Filter from the menu bar. The MAC Filter page opens:

|                                                                    | Hello, Admin | Landing Page Logo | ut Help |
|--------------------------------------------------------------------|--------------|-------------------|---------|
| xfinity                                                            | 🕶 ᅙ          | Disconner         | ct 🕨    |
| · · · · · · · · · · · · · · · · · · ·                              |              | XFINITY 4G Conr   | nected  |
| Home WIFI Mobile Applications Device Router                        |              |                   |         |
| MAC Filter                                                         |              |                   | _       |
| Enable MAC Filter                                                  |              |                   |         |
| Enable MAC Filtor                                                  |              |                   |         |
| If enabled, only Trusted devices can connect to this Access Point. |              |                   |         |
|                                                                    |              |                   |         |
| Trusted Client List                                                |              |                   |         |
| Delete 🕨                                                           |              |                   |         |
|                                                                    |              |                   |         |
|                                                                    |              |                   |         |
| Add Trusted Client MAC Address                                     |              |                   |         |
| (Example: 00-19-D2-4D-B5-CE)                                       |              |                   |         |
|                                                                    |              |                   |         |
|                                                                    |              | Apply Cancel      | •       |
| 2                                                                  |              | powered by        | MiFi*   |

The MAC Filter page allows you to enable or disable MAC filtering and to add or delete MAC addresses from the trusted client list.

#### **IMPORTANT!**

Do not enable MAC filtering unless you have added your own MAC address to the trusted client list. Otherwise, you will be unable to access your Mobile Hotspot until you use the master reset button. (For instructions to use the master reset button, see "Resetting the Mobile Hotspot to the Factory Defaults" on page 2.26.)

- e. Select the Enable MAC Filter check box.
- f. Type the MAC address for your WiFi enabled device into the **Add Trusted Client MAC Address** text box and click Add.

#### NOTE:

You can copy and paste your WiFi enabled device's MAC address from the WiFi Connected Devices section of the WiFi Status page.

- g. If desired, type the MAC address for other WiFi enabled devices into the Add Trusted Client MAC Address text box and click Add.
- h. Click Apply.

# Blocking Internet Access for Specific Applications (Port Filtering)

Port filtering allows you to enhance the security of your system by only allowing certain applications to reach the Internet.

To create a list of common applications to allow access to the Internet, and set up custom applications for access to the Internet, do the following:

- In your WiFi enabled device's web browser, go to: <u>http://settings.hotspot</u>.
- In the navigation bar, click the Login link, and then type the administrator password in the Login text box and click the Login button. (*Default administrator password: admin*)
- 3. In the navigation bar, click the **MiFi Administration** link.

The Mobile Hotspot Home page appears.

 With the advanced menu system active, choose Router > Port Filtering from the menu bar.

The Port Filtering page opens:

|      |             |                     |                        |              |           |   | Hello, A | Admin | Landing Pag | e Logout     | Help     |
|------|-------------|---------------------|------------------------|--------------|-----------|---|----------|-------|-------------|--------------|----------|
| vfu  | outv        |                     |                        |              |           |   | 🚛 🤕      | 2     | Yut         | Disconnect   | •        |
| ~''' | iity.       |                     |                        |              |           |   |          |       | XFINITY     | 4G Connec    | ted      |
| Home | WiF         | i Mobile            | Applications           | Device       |           |   |          |       |             |              |          |
| Dest | Fillerie    | _                   |                        |              |           | _ |          |       |             |              |          |
| Port | Fillenn     | 9                   |                        |              |           |   |          |       |             |              | - 1      |
|      | iller Oulgo | ing Traffic         |                        |              |           |   |          |       |             |              |          |
|      | Enable      | Port Filtering      |                        |              |           |   |          |       |             |              |          |
|      | fenabled, o | only traffic from A | llowed Applications ca | n access the | internet. |   |          |       |             |              |          |
|      |             |                     |                        |              |           |   |          |       |             |              |          |
| •    | llowed Ap   | plications          |                        |              |           |   |          |       |             |              |          |
|      | m DNS (D    | omain Name Sei      | ver)                   |              |           |   |          |       |             |              |          |
|      | 🖩 НТТР      |                     |                        |              |           |   |          |       |             |              |          |
|      | 🗖 НТТР 5    |                     |                        |              |           |   |          |       |             |              |          |
|      | FTP         |                     |                        |              |           |   |          |       |             |              |          |
|      | E-mall (    | POP3)               |                        |              |           |   |          |       |             |              |          |
|      | E-mail (    | IMAP)               |                        |              |           |   |          |       |             |              |          |
|      | Teinet      |                     |                        |              |           |   |          |       |             |              |          |
|      | RTP         |                     |                        |              |           |   |          |       |             |              |          |
|      |             |                     |                        |              |           |   |          |       |             |              |          |
|      | Custom App  | plications          |                        |              |           |   |          |       |             |              |          |
|      | t I         | - r                 |                        |              |           |   |          |       |             |              |          |
|      | 2. [        | - I                 |                        |              |           |   |          |       |             |              |          |
|      | 3. <b>I</b> |                     |                        |              |           |   |          |       |             |              |          |
|      | 4 I         | - r                 |                        |              |           |   |          |       |             |              |          |
| 1    | 5. <b>f</b> | - I                 |                        |              |           |   |          |       |             |              |          |
|      | 5. <b>I</b> | - [                 |                        |              |           |   |          |       |             |              |          |
|      |             |                     |                        |              |           |   |          |       |             |              |          |
|      |             |                     |                        |              |           |   |          |       | Apply 🕨     | Cancel 🕨     |          |
|      |             |                     |                        |              |           |   |          |       |             | vered by $M$ | iFi 4082 |
|      |             |                     |                        |              |           |   |          |       |             |              |          |

- 5. Select the Enable Port Filtering check box.
- 6. Do any of the following:
  - To set up port filtering for standard applications, do the following:
    - a. In the Allowed Applications section, select the check boxes for the applications you want to allow access to the Internet.
    - b. Click Apply.

#### NOTE:

The Mobile Hotspot uses standard ports for these applications. If you have applications that do not use the standard ports or that are not listed under Allowed Applications, you have to set port filtering for custom applications.

- To set up port filtering for *custom* applications, you need to know the port numbers (up to five ports or port ranges) and the protocol (TCP, UDP, or both) used by outgoing traffic. Do the following:
  - a. In the Custom Applications section, check an open check box.
  - b. Enter a name for the application and click the **Ports** link. The Ports for Application # entry area overlays the page.
  - c. Enter the port number or port number range. You can enter up to five ports or port ranges for each application.
    - Single port enter the port number in both fields.
    - Port range enter the beginning port in the left field and the ending port in the right field.
  - d. For each port row, select the protocol (TCP, UDP, or both) used by that port or port range.
  - e. Click Hide.
  - f. Click Apply on the Port Filtering page.

## Allowing Incoming Internet Traffic (Port Forwarding)

Incoming traffic from the Internet is normally prevented by the firewall from reaching WiFi enabled devices on your local wireless network. Use port forwarding to allow Internet users to reach any server you are running on your computer, such as an FTP server. Additionally, some online games require incoming access to work properly.

#### **IMPORTANT!**

You need to set up static IP addresses on your WLAN for each WiFi enabled device that has an application you want to forward to.

To set up port forwarding, do the following:

- 1. In your WiFi enabled device's web browser, go to: http://settings.hotspot.
- 2. In the navigation bar, click the **Login** link, and then type the administrator password in the **Login** text box and click the **Login** button. (*Default administrator password: admin*)
- 3. In the navigation bar, click the **MiFi Administration** link.

The Mobile Hotspot Home page appears.

 With the advanced menu system active, choose Router > Port Forwarding from the menu bar.

The Port Forwarding page opens:

|                                       |                  |               |                         | Hello, Admin | Landing Page |
|---------------------------------------|------------------|---------------|-------------------------|--------------|--------------|
| inity.                                |                  |               |                         | <b>-</b>     | Die          |
| •                                     |                  |               |                         |              | XFINITY 4G   |
| ne WIFI Mobile App                    | lications Device | Router        |                         |              |              |
| t Forwarding                          |                  |               |                         |              |              |
| Port Forwarding Applications          |                  |               |                         |              |              |
| , , , , , , , , , , , , , , , , , , , |                  |               |                         |              |              |
| Application                           |                  |               | IP Address of WIFI Clie | ent          |              |
| DINS (Domain Name Server)             |                  |               |                         |              |              |
| FTP Server                            |                  |               |                         |              |              |
| HTTP (Web) Server                     |                  |               |                         |              |              |
| NNTP Server                           |                  |               |                         |              |              |
| POP3 Server                           |                  |               |                         |              |              |
| SMTP Server                           |                  |               |                         |              |              |
| SNMP Server                           |                  |               |                         |              |              |
| Teinet Server                         |                  |               |                         |              |              |
| TFTP Server                           |                  |               |                         |              |              |
| Custom Applications                   |                  |               |                         |              |              |
| Custom Applications                   |                  |               |                         |              |              |
| Application                           | Incom            | ng Port Range | Protocol                | IP Address o | of Client    |
|                                       |                  |               |                         |              |              |
|                                       |                  |               |                         |              |              |
|                                       |                  |               |                         |              |              |
|                                       |                  |               | TCPAUDP                 |              |              |
|                                       |                  |               | TCPAUDP                 |              |              |
| ~ _                                   |                  |               |                         |              |              |
|                                       |                  |               |                         |              | Apply Car    |
|                                       |                  |               |                         |              |              |
|                                       |                  |               |                         |              |              |

This page allows you to enter the local static IP address for each application that you want to receive traffic from the Internet.

- 5. Do any of the following:
  - To set up port forwarding for standard applications, do the following:
    - a. In the Port Forwarding Applications section, select the check boxes for the applications you want to enable.
    - b. Enter the local static IP address of the WiFi enabled device hosting the application in the **IP Address of WiFi Client** field.
    - c. Click Apply.

- To set up port forwarding for *custom* applications, you need to know the incoming port range, the protocol (TCP, UDP, or both), and the IP address of the WiFi enabled device hosting the custom application. Do the following:
  - a. In the Custom Applications section, check an open check box.
  - b. Enter a name for the application.
  - c. Enter the port number range.
  - d. Select the protocol (TCP, UDP, or both) used by the port range.
  - e. Enter the local static IP address of the WiFi enabled device hosting the application in the IP Address of Client field.
  - f. Click **Apply** on the Port Filtering page.

#### **IMPORTANT!**

Port forwarding creates a security risk and should be disabled when not required.

## Disabling the DHCP Server Feature (TCP/IP)

By default, the DHCP Server feature is enabled on your Mobile Hotspot. The TCP/IP page allows you to control whether or not this feature is enabled. Dynamic Host Configuration Protocol (DHCP) is a network protocol that enables a server to automatically assign an IP address to a computer from a defined range of numbers (that is, a scope) configured for a given network. Additionally, this page lets you view the local (WLAN) IP address and the MAC address for your Mobile Hotspot.

To disable the DHCP Server feature, do the following:

- 1. In your WiFi enabled device's web browser, go to: http://settings.hotspot.
- 2. In the navigation bar, click the **Login** link, and then type the administrator password in the **Login** text box and click the **Login** button. (*Default administrator password: admin*)
- 3. In the navigation bar, click the MiFi Administration link.

The Mobile Hotspot Home page appears.

 With the advanced menu system active, choose Router > TCP/IP from the menu bar.

The TCP/IP page opens:

| ····y.      |              |              |                 |                   |                    | XFINITY 4G |
|-------------|--------------|--------------|-----------------|-------------------|--------------------|------------|
| a WiFi      | Mobile       | Applications | Device Router   |                   |                    |            |
|             |              |              |                 |                   |                    |            |
| /IP         |              |              |                 |                   |                    |            |
| тсрлр       |              |              |                 |                   |                    |            |
| IP Address  |              |              | 102 160 0       |                   |                    |            |
| Subnet Mas  | .k           |              | pss ass as      | 5.0               |                    |            |
| MAC Addres  | 22           |              | 00115175        | 08+80+02          |                    |            |
|             |              |              |                 |                   |                    |            |
| DHCP Server |              |              |                 |                   |                    |            |
|             |              |              |                 |                   |                    |            |
| DHCP S      | erver enable |              |                 |                   |                    |            |
| DHCP Start  | IP Address   |              | 192 168 0 2     |                   |                    |            |
| DHCP End IF | P Address    |              | 192.168.0.34    |                   |                    |            |
| DHCP Lease  | e Time       |              | 1440            |                   |                    |            |
|             |              |              | minutes (5-1440 |                   |                    |            |
|             |              |              |                 |                   |                    |            |
| Connected D | Devices      |              |                 |                   |                    |            |
| Interface   | ID Addrese   | ID Turne     | Haetaama        | MAC Address       | Dato/Timo          |            |
| WIFI        | 192.168.0.34 | DHCP         | DIVWL-GK281M1   | 70.f1.a1.ab.52.b1 | 03/09/2011 7:44:26 | 5 pm UTC   |
|             |              |              |                 |                   |                    | Defrech    |
|             |              |              |                 |                   |                    | Refream    |
|             |              |              |                 |                   |                    |            |
|             |              |              |                 |                   |                    |            |

This page gives you status information about your TCP/IP, the DHCP Server, and the guests currently connected to your Mobile Hotspot.

- 5. To disable the DHCP Server, uncheck the DHCP Server enable check box.
- 6. Click Apply.

## **Disabling VPN Passthrough**

By default, VPN passthrough is enabled on your Mobile Hotspot. The Router Settings page lets you control whether or not this feature is enabled. VPN passthrough is required if you are going to connect to a VPN (such as to your office).

To disable VPN passthrough, do the following:

- 1. In your WiFi enabled device's web browser, go to: <u>http://settings.hotspot</u>.
- 2. In the navigation bar, click the **Login** link, and then type the administrator password in the **Login** text box and click the **Login** button. (*Default administrator password: admin*)
- 3. In the navigation bar, click the MiFi Administration link.

The Mobile Hotspot Home page appears.

 With the advanced menu system active, choose Router > Settings from the menu bar.

The Router Settings page opens:

|                                             | Hello, Admin | Landing Page Logout Help |
|---------------------------------------------|--------------|--------------------------|
| xfinity.                                    | 🕶 ᅙ          | Disconnect >             |
|                                             |              | XFINITY 4G Connected     |
| Home WiFi Mobile Applications Device Rouler |              |                          |
| Router Settings                             |              |                          |
| E Router                                    |              |                          |
| ₩ Enable VPN Passthrough                    |              |                          |
|                                             |              | Apply > Cancel >         |
| NOTE BELLE.                                 |              | powered by MiFi 4082     |

- 5. To disable VPN passthrough, uncheck the **Enable VPN Passthrough** check box.
- 6. Click Apply.

## **Backing Up and Restoring the Configuration File**

The Backups page of the Mobile Hotspot browser interface allows you to store a copy of the configuration file on your computer, as well as upload a previously stored file to the Mobile Hotspot from your computer. The backup file is stored in an encrypted binary format.

To back up or restore a configuration file, do the following:

- 1. In your WiFi enabled device's web browser, go to: http://settings.hotspot.
- 2. In the navigation bar, click the **Login** link, and then type the administrator password in the **Login** text box and click the **Login** button. (*Default administrator password: admin*)
- 3. In the navigation bar, click the MiFi Administration link.

The Mobile Hotspot Home page appears.

 With the advanced menu system active, choose Device > Backup from the menu bar.

The Backups page opens:

|                                                                 | Hello, Admin | Landing Page Logout | Help    |
|-----------------------------------------------------------------|--------------|---------------------|---------|
| xfinity.                                                        | <b>-</b>     | Disconnect >        |         |
| Home WIFI Mobile Applications Device Router                     |              | XHIIITY 4G Connecte | a       |
| Backups                                                         |              |                     | _       |
| Backup the configuration file                                   |              |                     |         |
| Use this feature to backup your MiFI settings on your computer. |              | Download File 🕨     |         |
|                                                                 |              |                     |         |
| Restore the configuration file                                  |              |                     |         |
| Restore your MiFi settings from backup file.                    |              |                     |         |
| File Browse Upbac File >                                        |              |                     |         |
|                                                                 |              |                     |         |
| NANY BURLES.                                                    |              | powered by M        | iFi     |
|                                                                 |              | 117                 | 1 40/07 |

continued

- 5. Do any of the following:
  - To back up your Mobile Hotspot's configuration file to your computer, do the following:
    - a. Click **Download File**.
    - b. Click **Save** to place the file "config.xml.savefile" on your computer. You may rename the file. (If the file opens in your browser instead of downloading, use your browser's File menu to save the file to your computer.)
  - To restore a saved configuration file on your computer onto your Mobile Hotspot, do the following:
    - a. Click Browse.
    - b. Locate and select the appropriate configuration file.
    - c. Click Upload File.

## Troubleshooting

## **Overview**

When properly used, the 4G/3G Mobile Hotspot is a highly reliable product, but there are times when troubleshooting guidance is helpful. This chapter contains information on possible problem scenarios with suggested solutions and details on how to get additional help when needed.

## **Common Problems and Solutions**

Following are possible problem scenarios and suggested solutions.

## My Mobile Hotspot has no power. The Power / Connection LED light does not come on when the Power button is pressed.

- Ensure the following:
  - The AC power adapter is not connected to the Mobile Hotspot, and you
    pressed the Power button for two seconds.
  - Battery is properly installed inside the Mobile Hotspot.
  - Battery is fully charged. (If not, attach the AC power adapter to the Mobile Hotspot and plug it into an electrical outlet for about four hours; you can use the Mobile Hotspot while it is charging.)

# I cannot locate or read the sticker on the Mobile Hotspot that lists the default WiFi network name (SSID) and WiFi Key.

If the default WiFi network information sticker on the back of the Mobile Hotspot is not available or unreadable/damaged, the information can be obtained from the copy of the original sticker that was placed on the back of your Getting Started Guide. If the original Getting Started Guide is not available or you have changed your WiFi Key from the Mobile Hotspot's browser interface.

## Do the following:

- 1. Connect the Mobile Hotspot to a computer via the USB cable.
- 2. Open your browser, ensuring that the Mobile Hotspot has a connection.
- 3. Connect to the Mobile Hotspot browser interface (http://settings.hotspot).
- 4. From the Landing Page, log in to the browser interface and click the **MiFi Administration** link located at the top of the page.
- 5. Choose WiFi > WiFi Settings from the menu bar.

# Troubleshooting continued

The Secure Profile section displays the network name (SSID) and the WiFi Key (that is, the **Network Key** field).

| Image: Second Second Secon                                                                                                    |                      |                             |                           |                  | Hello, Admin | Landing Page | Logo   |
|----------------------------------------------------------------------------------------------------|----------------------|-----------------------------|---------------------------|------------------|--------------|--------------|--------|
| VIII V 46 Cd<br>No VII Applications Device<br>FI Settings<br>VIII Access Point<br>Profile<br>Profile<br>Profile<br>Profile<br>Profile<br>Secure Profile<br>Secure Profile<br>Se | inity                |                             |                           | <b>#</b>         | <b>₽</b>     | <b>%</b> 11  | econne |
| Net         Applications         Decke             Profile         Secure         Secure             Profile         Secure         Secure             Broadcast Network Name (SSID)             Profile         Secure         Secure             Open Profile             Secure Froile             Network Name (SSID)         VFRATY Co2 Secure           Open Profile         Secure             Network Name (SSID)         VFRATY Co2 Secure             Visit Automation         Open           Socurity         Visit Automation         Open           Muthentication         Open         Authentication         Open           VPS         Visit Settion         This button has the same effect as the hardware VirPS button.                                                                                                    |                      |                             |                           |                  |              | XFINITY 4    | G Coni |
| Profile Profile Profi                                                                                                    | me WIFI Mobi         | le Applications Device      |                           |                  |              |              |        |
| VIFI Access Poid         Profile         Broadcast Network Hame (SSID)         Conn Profile         Secure Profile         Secure Profile         Secure Profile         Open Profile         Secure Profile         Maximum number of WiFi Uerkics as the function of profile         Vertice Profile         Maximum number of WiFi Uerkics         Vertice Profile         Maximum number of WiFi Uerkics as the function of profile         WPS         WPS         VPS Setup         This button has the same effect as the hardware WiFS button.                                                                                                    | Ei Cettinge          |                             |                           |                  |              |              |        |
| 2 WF1 Arczess Point Profile Profile Backimum number of WF1 devices 5 Profile Canonel Auto Profile Canonel Auto Profile Canonel Auto Profile Canonel Auto Profile Canonel Auto Profile Canonel Canonel Auto Profile Canonel Canonel Can                                                                                                    | ri Settings          |                             |                           |                  |              |              |        |
| Profile  Profile  Profile  Protect  Profile  Profile Profile Profile Prof                                                                                                    | WiFi Access Point    |                             |                           |                  |              |              |        |
| Maximum number of WRI devices 5<br>P Broadcast Network Name (SSID)<br>Concer Profile<br>Sectors Profile<br>Dectors Profile<br>Dectors Profile<br>Dectors Profile<br>Dectors Profile<br>Dectors Profile<br>Dector Profile<br>Dector    | Profile              | Secure                      |                           |                  |              |              |        |
| Broadcast Network Name (SBD)   ComProfile  Secure Profile  Secure Profile  Detwork Name (SBD)  FRUTY C02 Secure  B02.11 b a02 119 + 802 119 + 802 119  B02.11 b a02 119 + 802 119 + 802 119  Channel  Aufo  Channel  Aufo  Channel  Aufo  Channel  Aufo  Channel  Aufo  Channel  Aufo  Channel  Aufo  Channel  Aufo  Channel  Aufo  Channel  Aufo  Channel  Aufo  Channel  Aufo  Channel  Aufo  Channel  Aufo  Channel  Aufo  Channel  Channel                                                                                                    | Maximum number of W  | //Fi devices                |                           |                  |              |              |        |
| P Broadcast Network Name (SSID)  Come Profile  Concer Profile  Concer Profile                                                                                                    |                      | 15                          |                           |                  |              |              |        |
| 2 Open Profile  Secure Profile  Network Name (SSID) VFRUTY Co2 Secure  802.11 Mode 002 11b + 002 11g + 002 11n   Channel Auto Socurity VVP/22 PersonalPSK Authentication Open Encryption AES Network Køy C64.60101370G WP5 VVP5 Settig This button has the same effect as the hardware VVPS button.  VP5 VVP5 Settig This button has the same effect as the hardware VVPS button.  Socure Profile                                                                                                    | Broadcast Network    | Name (SSID)                 |                           |                  |              |              |        |
| Social State Social State Soci                                                                                                    |                      |                             |                           |                  |              |              |        |
| 802.11 Mode     Internet       Channel     Auto       Socurity     WP/22 Personal/PSK       Authentication     Open       Encryption     Ass       Network Key     C64:00101570G       WPS     WPS Setup > This button has the same effect as the hardware WPS button.                                                                                                    | Network Name (\$SID) | VEINITY C02 Secure          |                           |                  |              |              |        |
| Channel Aufo Socurity WVP42 personalPSK Authentication Open Encryption AES Network Key Color1070C WP5 WV95 Setup This button has the same effect as the hardware WPS button.                                                                                                    | 802.11 Mode          | 002 11h + 002 11c + 002 11c |                           |                  |              |              |        |
| Visite     Add       Socurity     ViPA2 PersonalPEX       Authentication     Open       Encryston     AES       Network Key     Colocio101570G   WPS       VVPS Setup     This button has the same effect as the hardware WPS button.       Cancer   Cancer       Powered D                                                                                                    | Channel              | 002.110+002.11g+002.110     |                           |                  |              |              |        |
| Authentication Open<br>Encryption AES<br>Network Key C64C0101570C<br>WPS VVPS Setup > This button has the same effect as the hardware WPS button.                                                                                                    | Ecourty              | Auto                        |                           |                  |              |              |        |
| Authentication     Open       Encryption     AES       Network Key     C6400101570G       WPS     WPS Settip >       This button has the same effect as the hardware WPS button.                                                                                                    | Security             | WPA2 Personal/PSK           | -                         |                  |              |              |        |
| Encliption     Acids       Network Key     Cerconolisitog   WPS       WPS     WPS Setup >   This button has the same effect as the hardware WPS button.       Apply >     Cancer   Devoted by                                                                                                    | Authentication       | Open                        |                           |                  |              |              |        |
| WPS WP3 Setup > This button has the same effect as the hardware WPS button.                                                                                                    | Network Key          | RE5                         |                           |                  |              |              |        |
| WPS This button has the same effect as the hardware WPS button.                                                                                                    |                      |                             |                           |                  |              |              |        |
| Appy Cancel                                                                                                    | WPS                  | WDS Sature                  |                           |                  |              |              |        |
| Appy  Cancel powered to                                                                                                    |                      | This button has th          | e same effect as the hard | vare WPS button. |              |              |        |
| Appy > Cancel                                                                                                    |                      |                             |                           |                  |              |              |        |
| powered th                                                                                                    |                      |                             |                           |                  |              | Apply 🕨 C    | ancel  |
| e                                                                                                    |                      |                             |                           |                  |              |              |        |
|                                                                                                    |                      |                             |                           |                  |              |              |        |

## I changed my administrator password for the Mobile Hotspot browser interface and cannot remember it.

If you have changed the original factory setting for the administrator password and cannot recall the new password, you will not be able to access the Mobile Hotspot browser interface to manage your Mobile Hotspot settings. To access the Mobile Hotspot browser interface in this situation, you must reset the Mobile Hotspot to its factory settings.

## CAUTION:

Upon reset, any personalized settings will be lost, and the Mobile Hotspot will revert to the factory settings, including the WiFi network name (SSID) and WiFi Key as listed on the sticker on the bottom of your Mobile Hotspot. If you previously saved personal settings as a custom profile (that is, backed up a configuration file), all customized settings can be recovered by uploading that profile; otherwise, these settings cannot be recovered and must be manually reentered.

#### Do the following:

- 1. Make sure the Mobile Hotspot is powered on.
- 2. Locate the master reset button on the back of the Mobile Hotspot. (Under the battery cover, next to the top left side of the battery)

- 3. Insert a paperclip into the hole and then hold the button down for six seconds until the Power / Connection LED turns off and then on again.
- 4. Your Mobile Hotspot is now reset to its original factory settings, as shipped. You can log in to the Mobile Hotspot browser interface with the original administrator password: admin.

## "XFINITY ### Secure" does not appear in the network list.

If the Mobile Hotspot's WiFi network name (SSID) does not appear right away, wait about 15 seconds for your WiFi enabled device to recognize the Mobile Hotspot and then refresh the network list. If this does not correct the problem, then:

- Check your WiFi enabled device setup. This is entirely dependent on your operating system. Two of the most common scenarios follow:
  - Windows-based systems
    - a. Click Refresh Network List on the left side of the Wireless Network Connection screen.
    - b. If that does not work, open Network Connections.
    - c. Right-click Wireless Network Connection and select Properties.
    - d. Click the Wireless Networks tab.
    - e. Select the configuration button for the wireless card you are connecting with and make sure that it is configured as on.

#### NOTE:

Some systems also have an external hardware switch to enable wireless networking — make sure any external hardware switch is on as well.

- f. Click OK to close the dialog box and then try to connect again.
- Mac-based systems
  - a. Click the AirPort icon in the menu bar at the top of the screen. Select **Turn** Airport Off. Then, select **Turn Airport On**.
  - b. If that does not work, click the AirPort icon, and then select **Open Network Preferences**.
  - c. Be sure AirPort is selected in the left column, and then click the **Advanced** button. A sheet drops down.
  - d. Select the AirPort tab at the top of the sheet. The list of preferred networks is right below the tabs.
  - e. Click **OK**, close the Network Preferences pane, and then try to connect again.
- 2. If the WiFi network name (SSID) still does not appear, check the following:
  - Be sure the WiFi enabled host computer you are trying to connect with is within range (that is, within 30 feet) of the Mobile Hotspot.

# Troubleshooting continued

- Verify the Mobile Hotspot's Power / Connection LED is on and is not showing an error condition (that is, the Power / Connection LED is flashing red). If it is flashing red, reset the Mobile Hotspot.
- Try another WiFi enabled host computer to verify that the WiFi functionality on your host computer is working properly. You may want to attempt a reboot of your host computer to ensure that the correct WiFi settings are in effect.
- If none of the previously defined steps result in your Mobile Hotspot appearing in the network list, you may need to reset the Mobile Hotspot.

#### CAUTION:

Upon reset, any personalized settings will be lost, and the Mobile Hotspot will revert to the factory settings, including the WiFi network name (SSID) and WiFi Key as listed on the sticker on the bottom of your Mobile Hotspot. If you previously saved personal settings as a custom profile (that is, backed up a configuration file), all customized settings can be recovered by uploading that profile; otherwise, these settings cannot be recovered and must be manually reentered.

- Do the following:
  - a. Make sure the Mobile Hotspot is powered on.
  - b. Locate the master reset button on the back of the Mobile Hotspot. (Under the battery cover, next to the top left side of the battery)
  - c. Insert a paperclip into the hole and then hold the button down for six seconds until the Power / Connection LED turns off and then on again.
  - d. Your Mobile Hotspot is now reset to its original factory settings, as shipped. Once again attempt a WiFi connection.
- If you are still unable to connect to the Mobile Hotspot WiFi network, please note any error messages and contact XFINITY Internet 2go Technical Support at 1.866.206.2182.

## My laptop (or notebook) will not accept the WiFi Key when I try to connect to the "XFINITY ### Secure" WiFi network.

First ensure that you are entering the correct WiFi Key, which you can verify in the Mobile Hotspot browser interface on the WiFi Settings page (**WiFi > WiFi Settings**). You can connect the Mobile Hotspot to the host computer via USB to access the Mobile Hotspot browser interface in those instances where the Mobile Hotspot will not connect via WiFi. If the WiFi Key is correct, it is likely that there is a mismatch between the level of security specified on the Mobile Hotspot WiFi network. The security options on the Mobile Hotspot are WEP (64- or 128-bit), WPA-PSK, WPA2-PSK, or WPA/WPA2 mixed mode, depending upon the 802.11 mode in use. Please make sure the WiFi client on your WiFi enabled host computer is using a compatible security level setting on its WiFi management software.

## I am able to connect to the "XFINITY ### Secure" WiFi network, but my connection indicates "Limited or No Connectivity."

If this situation occurs, something is either wrong in the LAN setup or there is a conflict of IP name resolution services with your wireless networking software. Please note that you will probably have related issues connecting to <u>http://settings.hotspot</u>, resulting in an error message that is some variant of "unable to connect" or "address not found."

This situation can usually be cleared up by updating the network profile for the Mobile Hotspot on your WiFi enabled host computer. You can also try power cycling the Mobile Hotspot to see if it resolves the issue.

#### Check and correct the following:

- Attempt to connect the Mobile Hotspot to a different WiFi enabled host computer. If the second host computer works correctly, the problem is likely not with the Mobile Hotspot, and you should correct any potential setup problems with the first WiFi enabled host computer.
- If you suspect that your WiFi enabled device has setup problems, check for a pre-existing "**XFINITY ### Secure**" profile that is not correctly configured. This situation is best corrected by deleting and recreating the profile.
- Try power cycling the Mobile Hotspot to restart the network services.
- If none of the previously defined actions correct the issue, perform a master reset of the Mobile Hotspot.

## CAUTION:

Upon reset, any personalized settings will be lost, and the Mobile Hotspot will revert to the factory settings, including the WiFi network name (SSID) and WiFi Key as listed on the sticker on the bottom of your Mobile Hotspot. If you previously saved personal settings as a custom profile (that is, backed up a configuration file), all customized settings can be recovered by uploading that profile; otherwise, these settings cannot be recovered and must be manually reentered.

#### Do the following:

- a. Make sure the Mobile Hotspot is powered on.
- b. Locate the master reset button on the back of the Mobile Hotspot. (Under the battery cover, next to the top left side of the battery)
- c. Insert a paperclip into the hole and then hold the button down for six seconds until the Power / Connection LED turns off and then on again.
- d. Your Mobile Hotspot is now reset to its original factory settings, as shipped. Once again attempt a WiFi connection.
- e. If you are still unable to connect to the Mobile Hotspot WiFi network, please note any error messages and contact XFINITY Internet 2go Technical Support at 1.866.206.2182.

## Troubleshooting

continued

## I can connect to the Mobile Hotspot browser interface via WiFi, but I have a problem connecting to the Internet.

#### 3G

When you try to connect to the Internet via a 3G connection, one of the following occurs:

- There is no 3G signal and the Mobile Hotspot cannot connect to the Internet.
- There is a 3G signal with limited capability so you are unable to connect to the Internet.

## Do the following:

• Check for a 3G signal — to see if you have a 3G signal and/or if your signal is strong enough to connect.

You can determine if you are detecting a 3G signal and if the signal is strong by doing the following:

- Your Power / Connection LED should display green when you have access to a 3G network.
- Your Status Indicator Panel displays the signal strength.

If you do not detect any of these conditions, attempt to relocate your Mobile Hotspot to various locations (for example, closer to a window or outside if you are within a building, attempt to go to higher ground if you are outdoors). Monitor the signal strength to determine if moving the Mobile Hotspot has any effect on signal strength. You can also check for the availability of a 3G signal if you have other 3G devices (such as PCS telephone) and can make a call or access data.

 Check for roaming — if you are not in your home network area and roaming is not supported by your service plan or if you have disabled roaming functions in your settings, your Mobile Hotspot will not connect to the Internet.

First check that the roaming settings on your Mobile Hotspot are correct. To view and, if appropriate, modify your roaming controls, see "Controlling Your Cost (Roaming Controls)" on page 2.20. If your Mobile Hotspot settings are correct, there may be problems with your account.

## NOTE:

When you are on a "roaming network," a network roaming status icon (triangle) appears in the Status Indicator Panel on the front of your Mobile Hotspot and on the status bar at the top of your Mobile Hotspot browser interface. However, when roaming is not enabled, you will never be active on a roaming network. • Check for a profile update — if you are still unable to establish an Internet connection after verifying the existence of a good 3G signal and that roaming is correctly configured, you may need to perform a profile update.

To update the profile, log in to the Mobile Hotspot browser interface, and then display the Service Updates section of the 3G page (**Mobile > 3G**), and click the **Update Profile** button.

If you are still unable to connect to the Internet, call XFINITY Internet 2go Technical Support at 1.866.206.2182 with your ESN and MAC ID.

#### 4G

When you try to connect to the Internet via a 4G connection, various conditions could cause an inability to connect. Error symptoms could include receiving a connection timeout error on your browser, which would indicate the connection for 4G access is lost or is operating with limited capability. One of the following could be the cause:

- Unable to find a signal (poor or no reception).
- 4G/3G service is not available (your account is not correctly configured).
  - Check the following:
    - Is the 4G signal weak?

A nearby structure may be blocking the signal. Change the position or location of the Mobile Hotspot. For example, try moving the Mobile Hotspot closer to a window if indoors or to higher ground if outdoors.

- Are you completely outside of all coverage areas?
- Is there a problem with your account?

If possible, log in to your account at <u>www.comcast.com</u> by entering your Comcast username and password.

Confirm that your "Mobile Hotspot" is on the account with your desired mobile Internet connection plan.

If your Mobile Hotspot is correctly listed on your Comcast account you can verify your Mobile Hotspot has the latest network profile by logging in to the Mobile Hotspot browser interface, and then displaying the Service Updates section of the 3G page (**Mobile > 3G**), and clicking the **Update Profile** button.

If you do not see your Mobile Hotspot listed or if you have additional concerns about your network profile, contact XFINITY Internet 2go Technical Support at 1.866.206.2182 to complete setting up the Mobile Hotspot on your account. Please have the following available before calling:

- Your Comcast account information.
- The ESN number of your Mobile Hotspot (on the sticker under the battery of the Mobile Hotspot).

## Troubleshooting continued

## I can connect to the Internet via the 4G network, but I land on an XFINITY web page indicating I have a message.

When connected to 4G and you are redirected to this page (see below for an example), clicking through to the message returns another page with a message stating that "The Mobile Broadband device you are using is not recognized on the Mobile 4G Network." This is an indication that there is an issue with your account. To correct this issue, contact Comcast Customer Care at 1.800.XFINITY (1.800.934.6489).

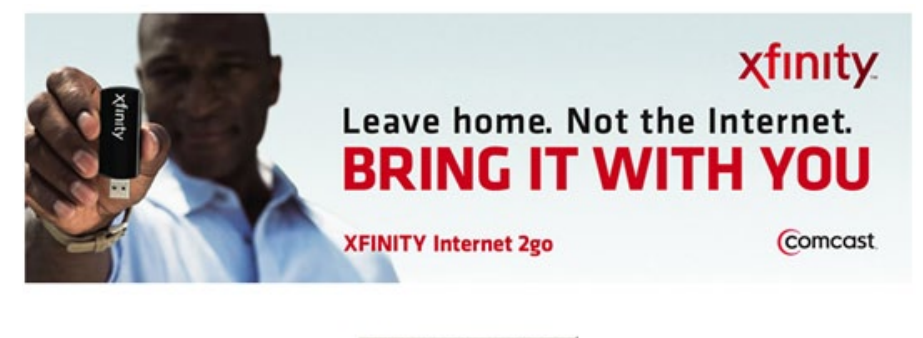

Click here to view your message

# I cannot connect to the Mobile Hotspot browser interface (http://settings.hotspot).

## Check the following:

 If using VPN or other virtual network connection, temporarily disconnect the VPN connection and retry accessing <u>http://settings.hotspot</u>.

## NOTE:

All virtual networks block the Mobile Hotspot browser interface.

- Instead of using the http://settings.hotspot URL, try http://198.162.0.1.
- If the suggestions above do not correct the problem perform a master reset of the Mobile Hotspot.

#### CAUTION:

Upon reset, any personalized settings will be lost, and the Mobile Hotspot will revert to the factory settings, including the WiFi network name (SSID) and WiFi Key as listed on the sticker on the bottom of your Mobile Hotspot. If you previously saved personal settings as a custom profile (that is, backed up a configuration file), all customized settings can be recovered by uploading that profile; otherwise, these settings cannot be recovered and must be manually reentered.

- Do the following:
  - 1. Make sure the Mobile Hotspot is powered on.
  - 2. Locate the master reset button on the back of the Mobile Hotspot. (Under the battery cover, next to the top left side of the battery)
  - 3. Insert a paperclip into the hole and then hold the button down for six seconds until the Power / Connection LED turns off and then on again.
  - 4. Your Mobile Hotspot is now reset to its original factory settings, as shipped. Once again attempt a WiFi connection.
  - If you are still unable to connect to the Mobile Hotspot WiFi network, please note any error messages and contact XFINITY Internet 2go Technical Support at 1.866.206.2182.

## My Mobile Hotspot's Power / Connection LED is blinking red.

This indicates an error on the Mobile Hotspot that requires a hardware reset. You should reset your Mobile Hotspot to factory defaults using the master reset button as indicated in the previous section. If the reset does not correct the problem, please contact XFINITY Internet 2go Technical Support at 1.866.206.2182.

## My Mobile Hotspot's battery life is less than I expected.

You can configure your Mobile Hotspot to minimize the draw on the battery, thereby increasing the time before a charge is required. For more information, see "Extending Battery Usage" on page 2.6.

## NOTE:

Batteries do gradually wear down and require longer charging times. If you notice a change in your battery life, you may want to purchase a new battery.

## The Internet connection is slow.

#### Do the following:

1. Check the signal.

You can view the signal strength status icon (the more filled-in bars, the stronger the signal) on either:

- Status Indicator Panel on the front of your Mobile Hotspot
- Status bar at the top of the Mobile Hotspot browser interface
- 2. If you see a weak signal, relocate the Mobile Hotspot.

A nearby structure may be blocking the signal. Change the position or location of the Mobile Hotspot. For example, try moving the Mobile Hotspot closer to a window if indoors or to higher ground if outdoors.

# Troubleshooting continued

- Try changing the orientation of your WiFi enabled device with respect to the Mobile Hotspot.
- 4. Try changing the battery if the battery is weak.

## I need to upgrade my Mobile Hotspot.

Typically, you should only perform the following upgrades to the Mobile Hotspot when directed by XFINITY Internet 2go Technical Support:

- Profile Update this update could resolve when the connection fails.
- PRL this update could help resolve issues when your Mobile Hotspot is roaming, but you think the home network should be available.
- Firmware (software update) this update installs the latest drivers and system software onto your Mobile Hotspot.

These actions affect the files, drivers, and software on the Mobile Hotspot; therefore, exercise caution when upgrading your Mobile Hotspot.

## **Profile Update**

To update the profile, do the following:

- 1. Log in to the Mobile Hotspot browser interface.
- 2. From the menu bar, choose **Mobile > 3G**.

The 3G page appears:

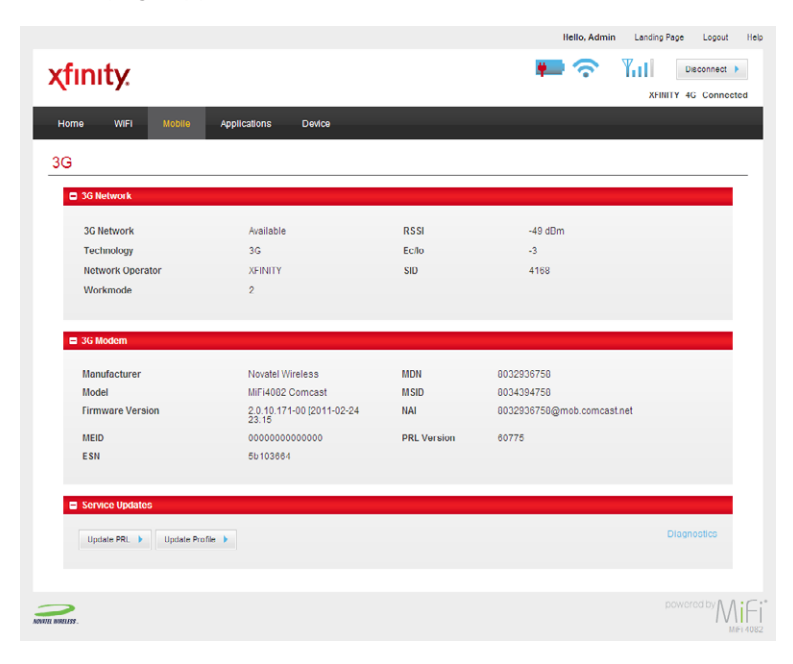

# Troubleshooting continued

3. In the Service Updates section, click **Update Profile**.

|                        |                                    |             | Hello, Admin Landi         | ng Page Logo  |
|------------------------|------------------------------------|-------------|----------------------------|---------------|
| inity.                 |                                    |             | 🍋 🛜 📲                      | Disconne      |
| _                      |                                    |             | X                          | FINITY 4G Con |
| me WIFI Mobile         | Applications Device                |             |                            |               |
|                        |                                    |             |                            |               |
| 3G Network             |                                    |             |                            |               |
| 3G Network             | Available                          | RSSI        | -49 dBm                    |               |
| Technology             | 3G                                 | Ec/lo       | -3                         |               |
| Network Operator       | XEINITY                            | SID         | 4168                       |               |
| Workmode               | 2                                  |             |                            |               |
| Manufacturer           | Novatel Wireless                   | MDN         | 8032936758                 |               |
| Model                  | MiFi4082 Comcast                   | MSID        | 8034394758                 |               |
| Firmware Version       | 2.0.10.171-00 (2011-02-24<br>23.15 | NAI         | 8032936758@mob.comcast.net |               |
| MEID                   | 000000000000                       | PRL Version | 60775                      |               |
| ESN                    | 5b103664                           |             |                            |               |
| Service Updates        |                                    | _           |                            |               |
|                        |                                    |             |                            |               |
| Update PRL Vpdate Pro  | afile 🕨                            |             |                            |               |
| Update PRL Vupdate Pro | ofile 🕨                            |             |                            |               |
| Update PRL  Update Pro | rfie 🕨                             |             |                            |               |

## PRL

To update the PRL, do the following:

- 1. Log in to the Mobile Hotspot browser interface.
- 2. From the menu bar, choose **Mobile > 3G**.

The 3G page appears:

|                         |                                    |             |                            | XFINITY 4G Con |
|-------------------------|------------------------------------|-------------|----------------------------|----------------|
| me WIFI Mobile          | Applications Device                |             |                            |                |
| 3                       |                                    |             |                            |                |
| 3G Network              |                                    |             |                            |                |
| 3G Network              | Available                          | RSSI        | -49 dBm                    |                |
| Technology              | 3G                                 | Ec/lo       | -3                         |                |
| Network Operator        | XFINITY                            | SID         | 4168                       |                |
| Workmode                | 2                                  |             |                            |                |
| 🗖 3G Modem              |                                    |             |                            |                |
| Manufacturer            | Novatel Wireless                   | MDN         | 8032936758                 |                |
| Model                   | MiFi4082 Comcast                   | MSID        | 8034394758                 |                |
| Firmware Version        | 2.0.10.171-00 (2011-02-24<br>23.15 | NAI         | 8032936758@mob.comcast.net |                |
| MEID                    | 0000000000000                      | PRL Version | 60775                      |                |
| ESN                     | 5b103664                           |             |                            |                |
| E Sensee liedatee       |                                    |             |                            | _              |
| Service opdates         |                                    |             |                            |                |
|                         | ofile 🕨                            |             |                            | Diagnostics    |
| Update PRL V Update Pro |                                    |             |                            |                |

## Troubleshooting

continued

#### Firmware (software update)

To perform a firmware upgrade, do the following:

- 1. Log in to the Mobile Hotspot browser interface.
- 2. From the menu bar, choose **Device > Software**.

The Software Update page appears:

|                          |                     |          |           | Hello, Admir         | a Landing Page Logou |
|--------------------------|---------------------|----------|-----------|----------------------|----------------------|
| finity:                  |                     |          |           | <b>₩</b> ?           | XEINITY 4G Coop      |
| łome WIFI Mobile Ap      | plications Device   |          |           |                      | Amin' 40 Com         |
| oftware Update           |                     |          |           |                      |                      |
| Software Version         |                     |          |           |                      |                      |
| Current Software Version | 2.1.32              |          |           |                      |                      |
| History                  | Version             | Size     | Released  | Installation Status  |                      |
|                          | 2.1.32              | 14.90 MB | 3/8/2011  | 3/9/2011 Successful  |                      |
|                          | 2.1.25              | 13.07 MB | 2/10/2011 | 2/14/2011 Successful |                      |
| Network Update           |                     |          |           |                      |                      |
| Check for updates        | Every 30 days       | ×        |           |                      | Apply 🕨              |
| Last checked             | 3/9/2011 2:08:39 pm |          |           | Check Now 🕨          |                      |
| Status                   | No update avai      | lable.   |           |                      |                      |
|                          |                     |          |           |                      | Download & Install   |
| •                        |                     |          |           |                      | powered by N         |

- 3. Click Check Now to check for the latest network updates.
- 4. If the **Status** field indicates an update is available, connect your Mobile Hotspot to the AC power adapter and then click **Download & Install**.

A download progress bar appears. When the download finishes, a message appears, indicating the download is complete and the Mobile Hotspot must be restarted to install the update, which will close your network connection and may take several minutes. A **Restart Now** button also appears.

## NOTE:

The **Download & Install** button is disabled if the Mobile Hotspot is connected via a USB cable to a computer. You need to disconnect the USB and then plug the Mobile Hotspot into the AC power adapter.

- 5. Click **Restart Now**. The Install message box appears, asking you to confirm the restart and install.
- 6. Choose OK.

# Troubleshooting continued

## NOTE:

The Power / Connection LED flashes purple while the Mobile Hotspot is updating. When the software update is finished, you may need to power on and reconnect to your Mobile Hotspot via WiFi.

## **How Do I Get Additional Help?**

If you continue to have issues with your Mobile Hotspot, do the following:

- 1. Please note your ESN number, which can be found:
  - on the sticker under the battery of the Mobile Hotspot
  - on the 3G Modem section of the 3G page of the Mobile Hotspot browser interface
- 2. Contact XFINITY Internet 2go Technical Support at 1.866.206.2182 for further assistance.

## Glossary

**3G** — Third Generation. 3G refers to the third generation of mobile telephony technology. The evolution of 3G technology is as follows:

CDMA technologies

- 1xRTT offered speeds up to 144 Kbps (2002).
- EV-DO increased downlink speeds up to 2.4 Mbps (2004).
- EV-DO Rev A boosted downlink speeds to 3.1 Mbps (2006).
- EV-DO Rev B can use 2 to 15 channels with each downlink peaking at 4.9 Mbps.

**4G** — Fourth Generation. 4G refers to the fourth generation of cellular wireless standards. It is a successor to 3G and 2G families of standards. The nomenclature of the generations generally refers to a change in the fundamental nature of the service, non-backwards compatible transmission technology, and new frequency bands. A 4G system is expected to provide a comprehensive and secure all-IP based solution where facilities such as IP telephony, ultra-broadband Internet access, gaming services, and streamed multimedia may be provided to users.

**802.11 (b, g, n)** — A set of WLAN communication standards in the 2.4, 3.6 and 5 GHz frequency bands.

Access Point (AP) — A device that allows wireless communication devices to connect to a wireless network using a standard such as WiFi.

**Authentication** — This read-only field on the WiFi Settings page is informational only, in case your WiFi enabled device requires an authentication option to be selected. "Open Access" is always used.

bps — bits per second. The rate of data flow.

**Broadband** — High-capacity high-speed, transmission channel with a wider bandwidth than conventional modem lines. Broadband channels can carry video, voice, and data simultaneously.

**CDMA** — Code Division Multiple Access. It is the underlying channel access method used by some mobile phone standards.

**Computing Device** — Any of a variety of computer-like devices (for example, desktop computer, laptop, tablet PC, smartphone, and PDA).

**DHCP** — Dynamic Host Configuration Protocol. Software found in servers and routers that automatically assigns temporary IP addresses to clients logging into an IP network.

DHCP Server — A server or service with a server that assigns IP addresses.

**DNS** — Domain Name System. A system for converting host names and domain names into IP addresses on the Internet or on local networks that use the TCP/IP protocol.

**Encryption** — This read-only field on the WiFi Settings page is informational only, in case your WiFi enabled device requires an encryption option to be selected. The encryption method is determined by the "Security" setting.

**ESN** — Electronic Serial Number. A unique 32-bit number embedded in a wireless device that identifies the device.

**Firewall** — A hardware or software boundary that protects a network or single computer from unwanted outside traffic.

**Firmware** — A computer program embedded in an electronic device. Firmware usually contains operating code for the device.

**FTP** — File Transfer Protocol. A network protocol for exchanging files over a TCP network.

**Gateway** — A network point that acts as an entrance to another network that uses a different protocol.

**Host Name** — The unique name by which a network-attached device is known on a network.

**Hotspot** — A WiFi (802.11) access point or the area covered by an access point. Used for connecting to the Internet.

**Hot-Swappable** — The ability to safely remove and replace a component (for example, a memory card or USB device) from a device or computer while it is powered on.

**HTTP** — Hypertext Transfer Protocol. An application-level protocol for accessing the World Wide Web over the Internet.

**IEEE** — Institute of Electrical and Electronics Engineers. An international technical/ professional society that promotes standardization in technical disciplines.

**IMAP** — Internet Message Access Protocol. An Internet standard protocol for email retrieval.

**IP** — Internet Protocol. The mechanism by which packets are routed between computers on a network.

IP Type — The type of service provided over a network.

**IP Address** — Internet Protocol address. The address of a device attached to an IP network (TCP/IP network).

**ISP** — Internet Service Provider. Also referred to as the service carrier, an ISP provides Internet connection service. (See Network Operator)

Kbps — Kilobits per second. The rate of data flow.

**LAN** — Local Area Network. A type of network that lets a group of computers, all in close proximity (such as inside an office building), communicate with one another. It does not use common carrier circuits though it can have gateways or bridges to other public or private networks.

**MAC Address** — Media Access Control. A number that uniquely identifies each network hardware device. MAC addresses are 12-digit hexadecimal numbers.

Mbps — Megabits per second.

**microSD / microSDHC** — A small, removable flash memory card available in various storage sizes. Some products have a slot that allows them to utilize this external memory.

**MSID** — Mobile Station IDentifier. A number for a mobile phone that identifies that phone to the network. These numbers are carrier specific.

MSL — Master Subsidy Lock. A numeric code for accessing certain phone settings.

**NAI** — Network Access Identifier. A standard way of identifying users who request access to a network.

**NDIS** — Network Driver Interface Specification. NDIS is a Windows specification for how communication protocol programs (such as TCP/IP) and network device drivers should communicate with each other.

**Network Mask** — A number that allows IP networks to be subdivided for security and performance.

**Network Operator** — The vendor who provides your wireless access. Known by different names in different regions, some examples are: wireless provider, network operator, and service provider.

**Network Technology** — The technology on which a particular network operator's system is built; such as GSM, HSPA, CDMA, EDGE, and EVDO.

**NNTP** — Network News Transfer Protocol. An Internet application protocol for reading and posting Usenet (newsgroup) articles.

**PDA** — Personal Digital Assistant. A handheld device used for organization, notes, address books, etc.

**POP** — Post Office Protocol. An Internet protocol for retrieving email from a remote server over a TCP/ IP connection.

**Port** — A virtual data connection used by programs to exchange data. It is the endpoint in a logical connection. The port is specified by the port number.

**Port Forwarding** — A process that allows remote devices to connect to a specific computer within a private LAN.

**Port Number** — A 16-bit number used by the TCP and UDP protocols to direct traffic on a TCP/IP host. Certain port numbers are standard for common applications.

PPP — Point-to-Point Protocol. A method of connecting a computer to the Internet.

**PPTP** — Point-to-Point Tunneling Protocol. A method for implementing virtual private networks that does not provide confidentiality or encryption but relies on the tunneling process for security.

**PRL** — Preferred Roaming List. A list that your wireless phone or device uses to determine which networks to connect with when you are roaming. (Network operator specific)

**Protocol** — A standard that enables connection, communication, and data transfer between computing endpoints.

**Proxy** — A firewall mechanism that replaces the IP address of a host on the internal (protected) network with its own IP address for all traffic passing through it.

**RAS** — Remote Access Service. A Windows NT/2000 Server feature that allows remote users access to the network from their Windows laptops or desktops via modem.

**Rev A** — CDMA EV-DO Rev. A is a leading-edge wireless technology with higher data rates and higher system capacity. It is a fully backward compatible standard and remains interoperable with deployed EV-DO networks and devices around the

# **Glossary** continued

world. The increased data rates on Rev. A's physical layer enable richer applications and services. For more information, visit <u>www.cdg.org</u>.

**RFB** — Remote Frame Buffer. A protocol for remote access to graphical user interfaces.

Router — A device that directs traffic from one network to another.

**RTP** — Real-time Transport Protocol. A packet format for streaming multimedia over the Internet.

**SMTP** — Simple Mail Transfer Protocol. An Internet standard for email transmission across IP networks.

SSID — Service Set IDentifier. The name assigned to a WiFi network.

**TCP** — Transmission Control Protocol. A core protocol for transmitting and receiving information over the Internet.

**TCP/IP** — Transmission Control Protocol/Internet Protocol. The set of communications protocols used for the Internet and other similar networks.

**Telnet** — Telecommunication Network. A network protocol used on the Internet or on local area networks.

**TFTP** — Trivial File Transfer Protocol. A file transfer protocol with a subset of FTP functionality.

**UA** — User Agent. Any device or software used to access a web page. A user agent might be a web browser, a smartphone, or a screen reader.

**UDP** — User Datagram Protocol. A simple transport protocol used to transfer information on the Internet.

**UI** — User Interface. The part of a software application or hardware device that a user sees and interacts with.

**USB** — Universal Serial Bus. A connection type for computing device peripherals such as a printer, mobile modem, etc. USB connectors may be used for data transfer or charging.

**USB Port Types** — The USB ports on computers and hubs have a rectangular Type A socket, and peripheral devices have a cable with a Type A plug. Peripherals that do not have an attached cable have a square Type B socket on the device and a separate cable with a Type A and Type B plug. Ports and connectors are available in different sizes (for example, standard, mini, and micro).

**VNC** — Virtual Network Computing. A graphical desktop sharing system that uses the RFB protocol to remotely control another computer.

**VPN** — Virtual Private Network. A secure private network that runs over the public Internet. Commonly used to connect to an office network from elsewhere.

VPN Passthrough — A feature that allows a client to connect to a VPN server.

**WAN** — Wide Area Network. A public network that extends beyond architectural, geographical, or political boundaries (unlike a LAN, which is usually a private network located within a room, building, or other limited area).

**WEP** — Wired Equivalent Privacy. An IEEE standard security protocol for 802.11 networks. Superseded by WPA and WPA2.

# **Glossary** continued

WiFi — Wireless Fidelity. Any system that uses the 802.11 standard developed and released in 1997 by the IEEE.

WiFi Client — A wireless device that connects to the Internet via WiFi.

**WLAN** — Wireless Local Area Network. A typically low-power network that transmits a wireless signal over a span of a few hundred feet and usually only to stationary devices.

**WPA/WPA2** — WiFi Protected Access. A security protocol for wireless 802.11 networks from the WiFi Alliance.

**WWAN** — Wireless Wide Area Network. Wireless network technologies deployed over a large geographical area to a large number of users (see WLAN). This service is usually provided through cellular providers. WWAN connectivity allows a user with a laptop and a WWAN device to surf the Internet, check email, or connect to a virtual private network (VPN) from anywhere within the coverage area of the network operator.

## **Quick reference of important Mobile Hotspot settings:**

The WiFi Settings page of the Mobile Hotspot browser interface lets you modify network connection options.

| Setting                  | Purpose                                                                                                    |
|--------------------------|----------------------------------------------------------------------------------------------------|
| Administrator Password   | To access your Mobile Hotspot settings, such as WiFi network name (SSID) and security.                                                                              |
| WiFi Network Name (SSID) | WiFi network name (SSID) for your Mobile<br>Hotspot.                                                                                                    |
| WiFi Key                 | Also referred to as network key, password, wireless password, or pre-shared key.                                                                                    |
|                          | This functions as a security key to enter into<br>your network. Prevents other WiFi users from<br>accessing your Mobile Hotspot network without<br>your permission. |

## Record your settings so you don't forget!

Administrator Password

WiFi Network Name (SSID)

WiFi Key (e.g., Network Key, Password, Wireless Password, or Pre-Shared Key)